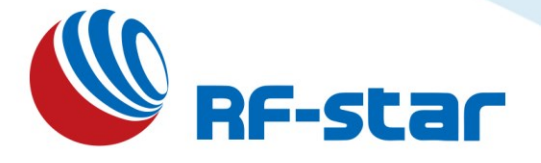

# RF-DG-40A Bluetooth 5.0 Low Energy nRF52840 USB Dongle User Guide

Version 1.2

Shenzhen RF-star Technology Co., Ltd.

May 26<sup>th</sup>, 2023

All rights reserved. Those responsible for unauthorized reproduction will be prosecuted.

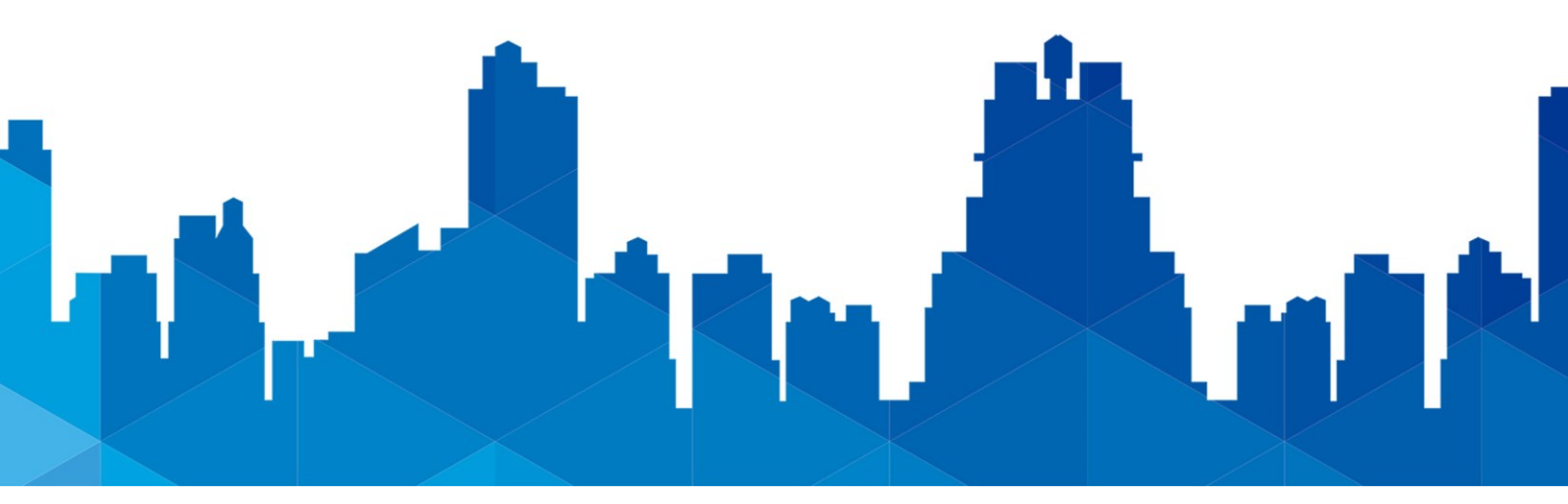

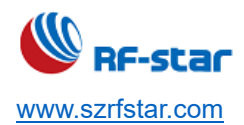

# **Table of Contents**

| Table of Contents                                |    |
|--------------------------------------------------|----|
| 1 Device Overview                                | 2  |
| 1.1 Description                                  | 2  |
| 1.2 Key Features                                 | 2  |
| 1.3 Application                                  | 2  |
| 2 Hardware Description                           | 3  |
| 2.1 Hardware Drawings                            |    |
| 2.2 Block Diagram                                | 5  |
| 2.3 SWD Interface                                | 5  |
| 2.4 Buttons and LEDs                             | 6  |
| 2.5 USB                                          | 7  |
| 2.6 External Connections                         | 7  |
| 3 nRF Connect for Desktop (PC Tool)              |    |
| 3.1 Minimum Requirements                         |    |
| 3.2 Build a Connection                           |    |
| 3.2 Connection Specifications                    |    |
| 3.2 Rea <mark>d and Writ</mark> e Specifications | 15 |
| 4 Capture Data Packets of BLE Sniffer            | 17 |
| 4.1 Minimum Requirements                         | 17 |
| 4.2 Software Preparation                         | 17 |
| 4.3 Instruction for Use                          |    |
| 5 Capture Data Packets of ZigBee Sniffer         | 24 |
| 5.1 Minimum Requirements                         | 24 |
| 5.2 Software Preparation                         | 24 |
| 5.3 Environment Setup                            | 24 |
| 5.3.1 Configure Wireshark Environment            | 24 |
| 5.3.2 Specification for ZigBee Sniffer           | 27 |
| 6 Programming                                    |    |
| 7 Electrostatics Discharge Warnings              | 29 |
| 8 Revision History                               |    |
| 9 Contact Us                                     |    |
|                                                  |    |

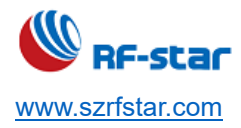

# 1 Device Overview

# **1.1 Description**

The nRF52840 Dongle is a small, low-cost USB dongle that supports Bluetooth<sup>®</sup> Low Energy 5, Bluetooth mesh, Thread, ZigBee, 802.15.4, ANT and 2.4 GHz proprietary protocols. The Dongle is the perfect target hardware for use with nRF Connect for Desktop as it is low-cost but still supports all the short-range wireless standards used with Nordic devices. The dongle has been designed to be used as a wireless HW device together with nRF Connect for Desktop as well as programming through nRFUtil. For other use cases please do note that there is no debug support on the Dongle, only support for programming the device and communicating through USB.

It can also be used to develop code for the nRF52840 SoC mounted on the dongle. Programming is supported through a USB-enabled bootloader. Connectors for external debuggers are available.

It is supported by most of the nRF Connect for Desktop APPs and will automatically be programmed if needed. In addition, custom applications can be compiled and downloaded to the Dongle. It has a user-programmable RGB LED, a green LED, a user-programmable button as well as 15 GPIO accessible from castellated solder points along the edge. Example applications are available in the nRF5 SDK under the board name PCA10059.

#### 1.2 Key Features

- Bluetooth 5 ready multiprotocol radio
  - 2 Mbps
  - Long Range
  - Advertising Extensions
  - Channel Selection Algorithm #2 (CSA #2)
- IEEE 802.15.4 radio support
  - Thread
  - ZigBee
- ARM<sup>®</sup> Cortex<sup>TM</sup>-M4 with floating point support

#### 1.3 Application

- Advanced wearables
  - Advanced personal fitness devices
  - Connected health
- loT
  - Connected home sensors and controllers

- 15 GPIO available via edge castellation
- USB interface direct to nRF52840 SoC
- Integrated 2.4 GHz PCB antenna
- 1 user-programmable button
- 1 user-programmable RGB LED
- 1 user-programmable LED
- 1.7 V ~ 5.5 V operation from USB or external
- NFC available
  - Industrial IoT sensors and controllers
- Interactive entertainment devices
  - Advanced remote controls
  - Gaming controllers
  - Virtual/Augmented Reality applications

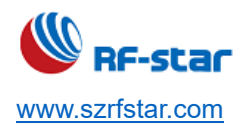

# **2 Hardware Description**

The nRF52840 Dongle can be used as a development platform for the nRF52840 SoC. It features user-configurable LEDs, a button and an NFC connector as well as 15 GPIOs available along the board edges. In addition to radio communication, the nRF52840 SoC can communicate with a computer through USB.

#### 2.1 Hardware Drawings

The nRF52840 Dongle hardware drawings show both sides of the RF-DG-40A board.

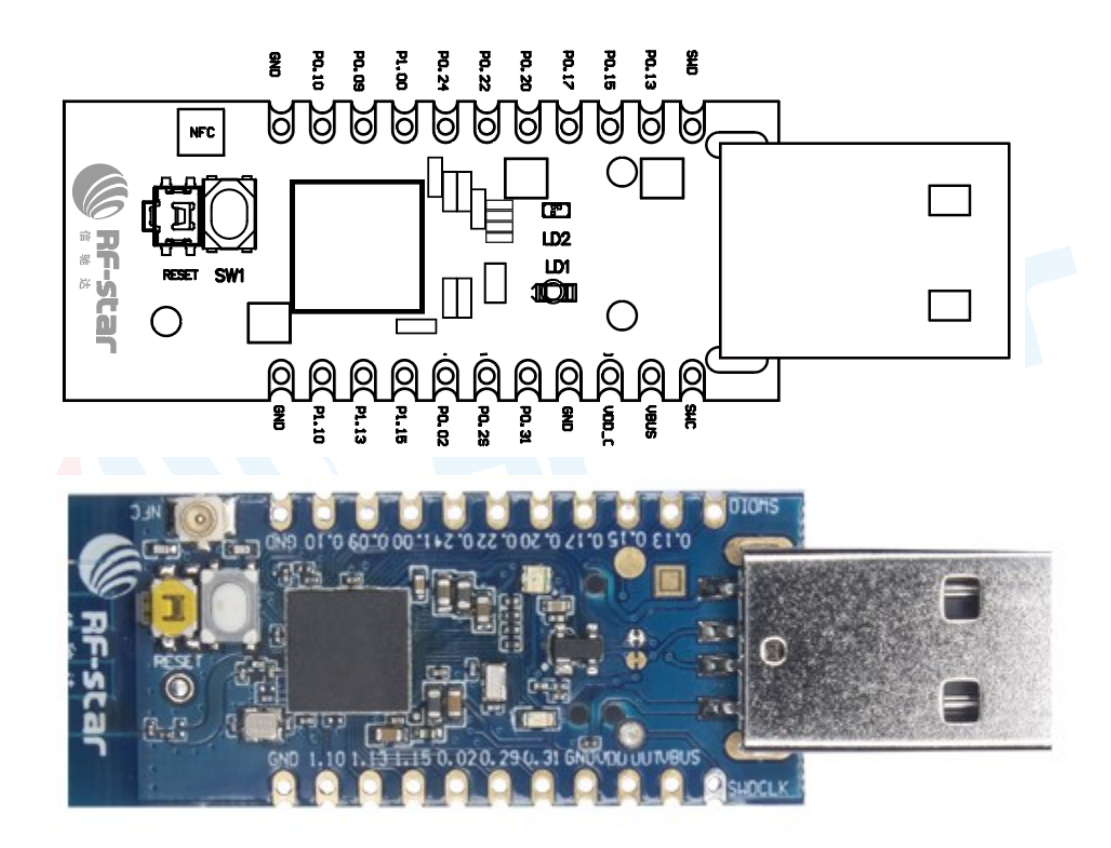

Figure 1. RF-DG-40A Dongle (Front)

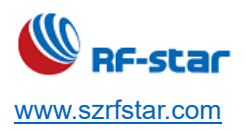

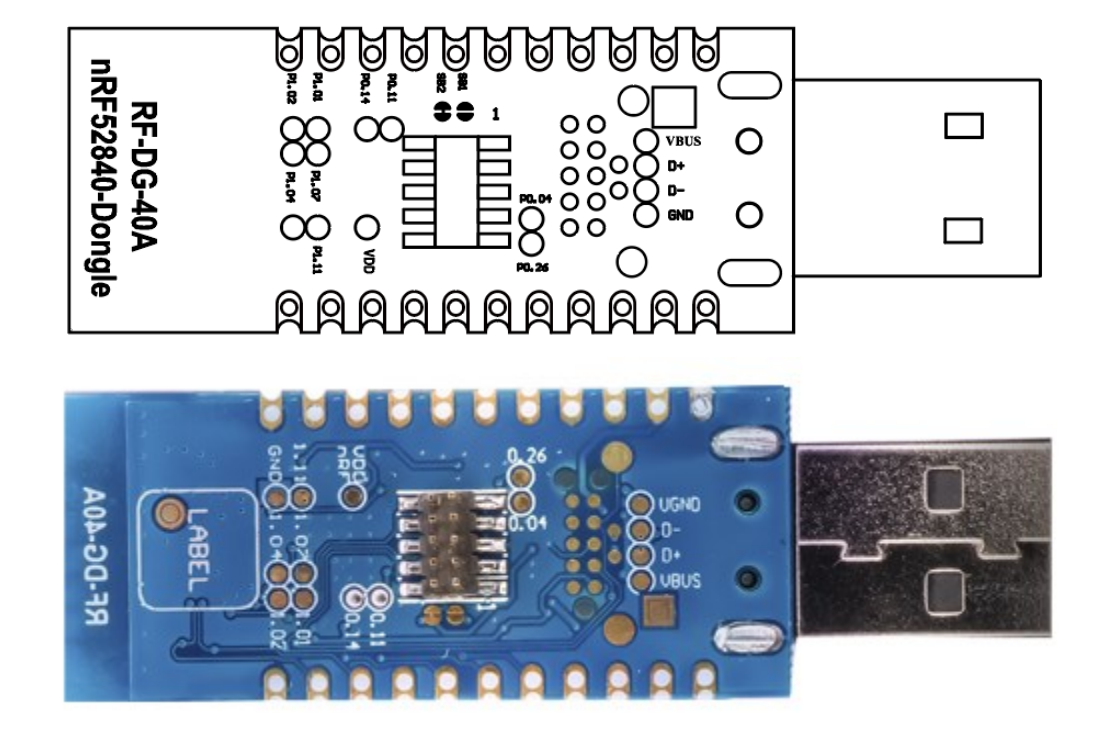

Figure 2. RF-DG-40A Dongle (Back)

The PCB footprint is as follows:

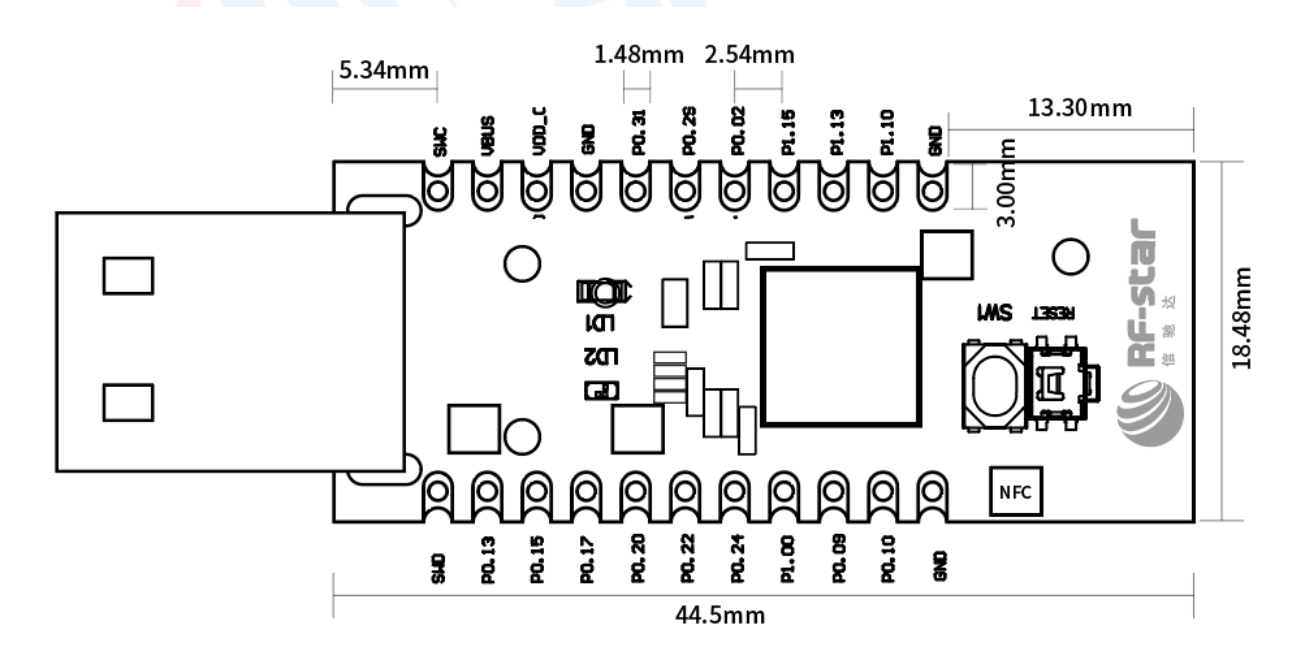

Figure 3. RF-DG-40A PCB Footprint

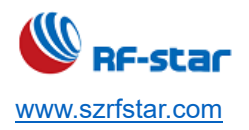

# 2.2 Block Diagram

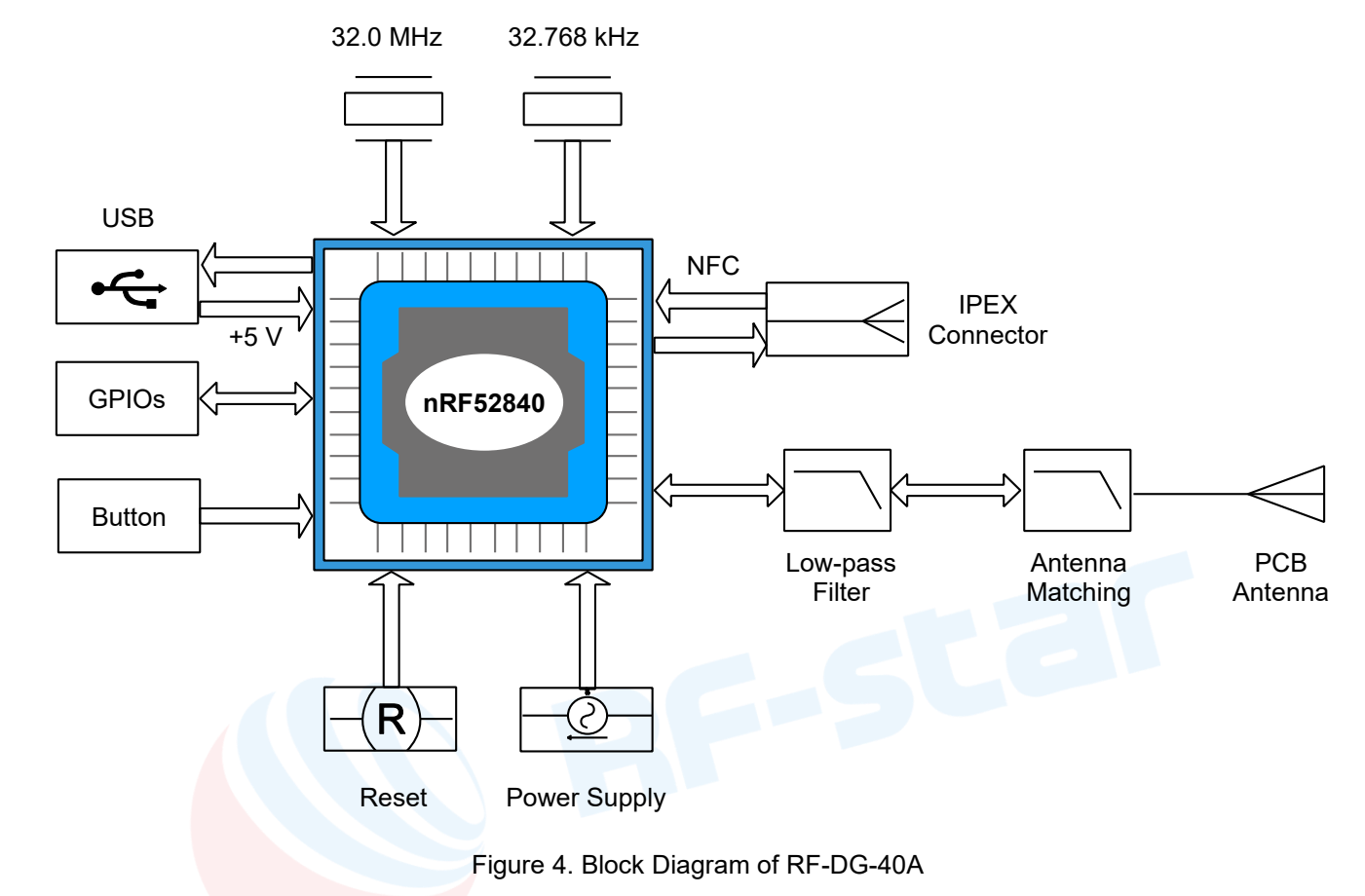

The block diagram illustrates the nRF52840 Dongle functional architecture.

#### 2.3 SWD Interface

On the backside of the nRF52840 Dongle, there are connection points for the SWD interface.

The dongle is equipped with a footprint for two different connectors. On footprint P1, a standard 2×5-pin pin header with

a 1.27 mm pitch can be soldered. On footprint J2, it is possible to connect a TC2050 cable from Tag-Connect.

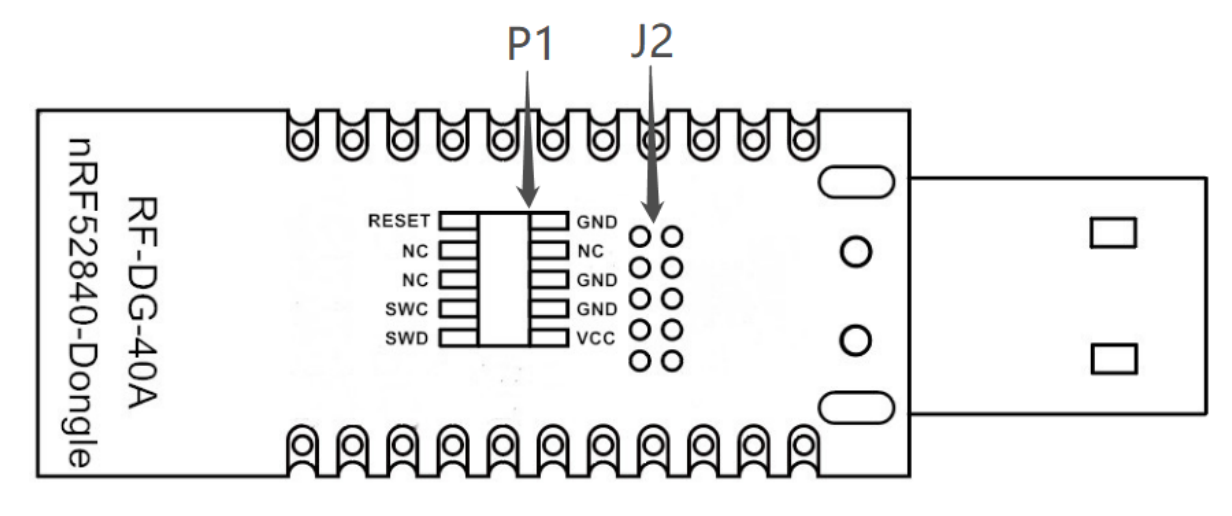

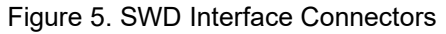

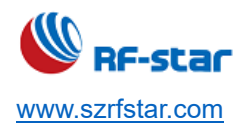

For instance, a Nordic development kit can be used as a programmer for the Dongle.

#### 2.4 Buttons and LEDs

The nRF528540 Dongle is equipped with a green LED (LD1), a multicolor RGB LED (LD2), a user-configurable button

(SW1), and a reset button (SW2).

The LEDs and buttons are connected to dedicated I/Os on the nRF52840 SoC.

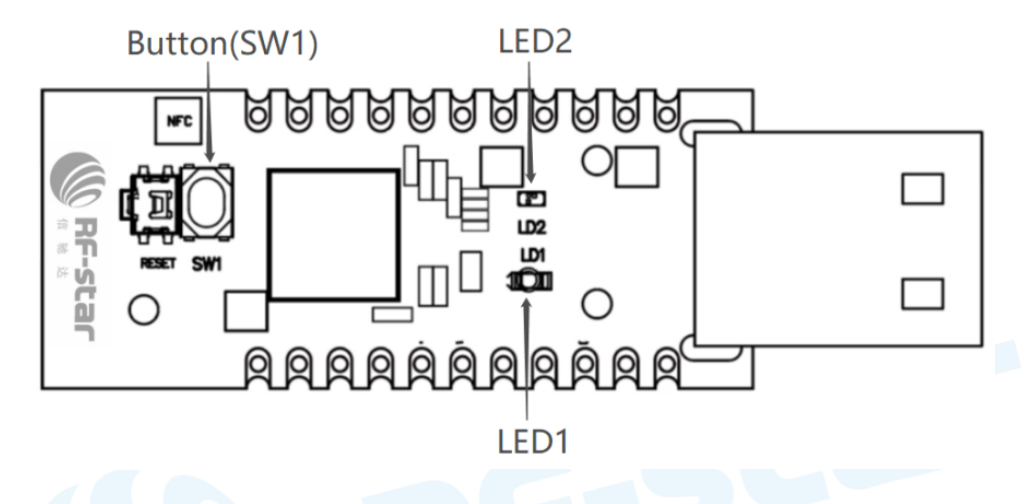

# Figure 6. nRF52840 Dongle Buttons and LEDs

| Part | Description | GPIO  |
|------|-------------|-------|
| SW1  | Button      | P1.06 |
| SW2  | Reset       | P0.18 |
| LD1  | Green       | P0.06 |
| LD2  | Red         | P0.08 |
| LD2  | Green       | P1.09 |
| LD2  | Blue        | P0.12 |

The buttons are active low, which means that the input will be connected to the ground when the button is activated. The SW1 button has no external pull-up resistor, but the reset button (SW2) has a 10 k pull-up resistor. To use SW1, P1.06 must be configured as an input with an internal pull-up resistor.

The LEDs are active low, which means that writing a logical zero '0' to the output pin will illuminate the LED.

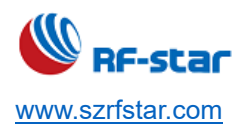

#### 2.5 USB

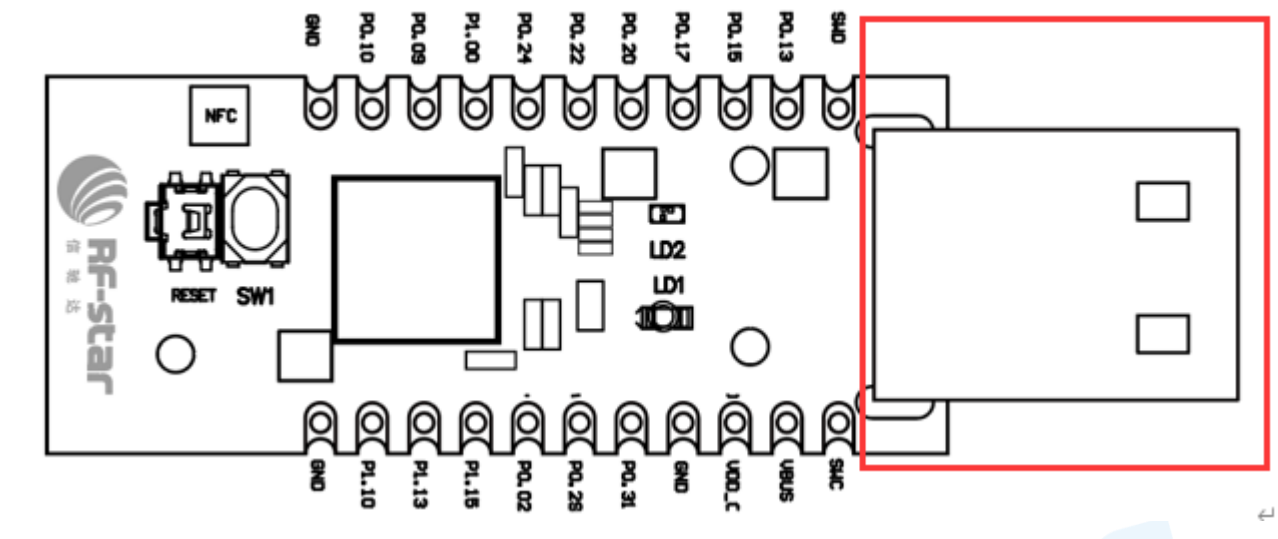

The nRF52840 Dongle features a USB-A-type connector printed on the circuit board.

Figure 7. USB Port

#### **2.6 External Connections**

The nRF52840 Dongle has 15 GPIOs in addition to the ground, power, and SWD connections along the castellated edges.

The castellated edge holes have a pitch of 0.1 inches (2.54 mm) and a row spacing of 0.6 inches (15.24 mm)<sup>2</sup>, making it suitable for stripboard connection. Test points for additional nine GPIOs are available on the backside of the circuit board, leaving a total of 24 GPIOs accessible.

Note: There is no reverse voltage protection on the power connections.

The SWD connections are located 0.2 inches (5.08 mm) away from the GPIOs with a row spacing of 0.4 inches (10.16 mm)

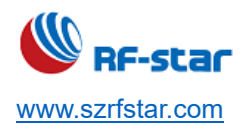

# 3 nRF Connect for Desktop (PC Tool)

#### **3.1 Minimum Requirements**

Before you start, check that you have the required hardware and software.

#### Hardware requirements

- PC with a standard type-A USB port
- RF-DG-40A

#### Software requirements

• nRF Connect for Desktop

Download address:

https://www.nordicsemi.com/Software-and-tools/Development-Tools/nRF-Connect-for-desktop/Download#infotabs

• Operating system: macOS, Linux, or Windows 7 or later

#### 3.2 Build a Connection

Connect the Dongle RF-DG-40A to a computer and get started with nRF Connect for Desktop.

- 1. Download and install nRF Connect for Desktop.
- 2. Insert the nRF52840 Dongle into a USB port on your computer.
- 3. Open nRF Connect for Desktop, and choose Bluetooth Low Energy. If there is no Open choice, you need to install, see as follows. If there is Open, just click.

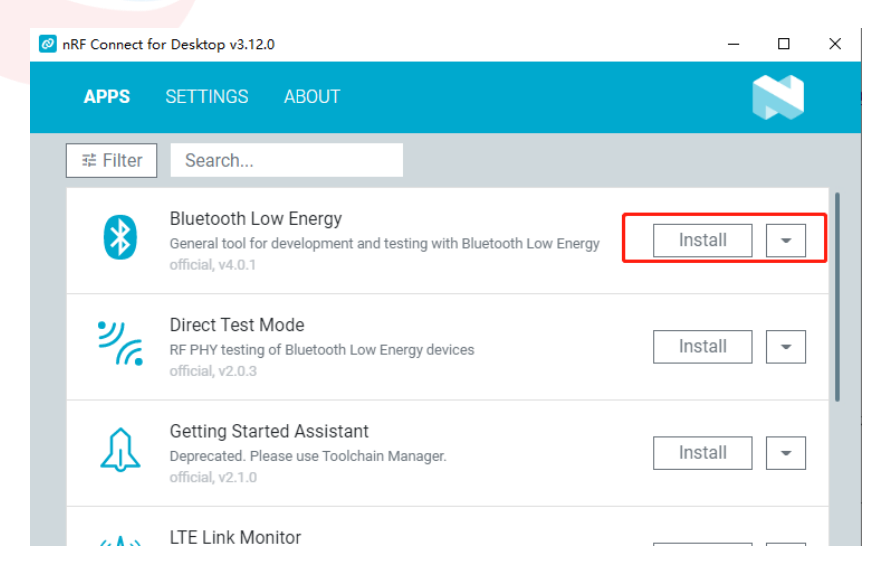

4. After installation, wait a moment, and click Download and Install as follows:

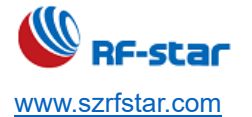

| Bluetooth Low Energy Application Installation                                                                                                    |
|----------------------------------------------------------------------------------------------------|
| The Bluetooth Low Energy application has been converted to a standalone application for compatibility reasons. It may however still be opened from nRF Connect for Desktop. |
| Click the button below to install the application at the following path:                                                                                                    |
| C:\Users\HaoM\AppData\Local\Programs\nrfconnect-bluetooth-low-energy                                                                                                    |
| File size: ~102MB                                                                                                    |
| The standalone application may be uninstalled from the Windows Control<br>Panel.                                                                                            |
| Download and Install                                                                                                    |

5. Press the RST button on RF-DG-40A to enter DFU mode, click Selcet Device, and choose the Open DFU Bootloader.

| 👌 nRF ( | Connect for Desktop Blueto          | oth Low    | Energy Standa                                                | alone v4.0.0                                                                               |                                                                                                    |                                          |                                  |            |                | _ |       | ×     |
|---------|-------------------------------------|------------|--------------------------------------------------------------|--------------------------------------------------------------------------------------------|----------------------------------------------------------------------------------------------------|------------------------------------------|----------------------------------|------------|----------------|---|-------|-------|
|         | SELECT DEVICE                       | $\uparrow$ | CONNECT                                                      | ION MAP                                                                                    | SERVER SETUP                                                                                                    | ABOUT                                    |                                  |            |                |   |       |       |
|         | Open DFU Bootloader<br>DC26EB77AA26 |            | 2                                                            |                                                                                            |                                                                                                    |                                          |                                  |            |                |   |       |       |
|         |                                     |            |                                                              |                                                                                            |                                                                                                    |                                          |                                  |            |                |   |       |       |
|         |                                     |            |                                                              |                                                                                            |                                                                                                    |                                          |                                  |            |                |   |       |       |
|         |                                     |            |                                                              |                                                                                            |                                                                                                    |                                          |                                  |            |                |   |       |       |
|         |                                     |            |                                                              |                                                                                            |                                                                                                    |                                          |                                  |            |                |   |       |       |
|         |                                     |            |                                                              |                                                                                            |                                                                                                    |                                          |                                  |            |                |   |       |       |
|         |                                     |            |                                                              |                                                                                            |                                                                                                    |                                          |                                  |            |                |   |       |       |
|         |                                     |            | 11:56:39.818<br>11:56:39.819<br>11:56:39.819<br>11:56:39.819 | <ul> <li>B Using nr</li> <li>9 Using nr</li> <li>9 Using nr</li> <li>9 Using JL</li> </ul> | f-device-lib-js versic<br>f-device-lib version:<br>fjprog DLL version:<br>.ink version: JLink_\                                                                                                    | on: 0.4.4<br>0.10.3<br>10.15.1<br>/7.66a |                                  |            |                |   |       |       |
|         |                                     |            | 11:56:39.85<br>11:56:39.88(                                  |                                                                                            | or: Failed to fetch. Failed to fetch. Fa | alling back to<br>not match th           | stored data<br>e provided versio | ın (V7.58b |                |   |       |       |
|         |                                     |            | CLEAR LOG                                                    | OPEN LOG FILE                                                                              |                                                                                                    |                                          |                                  |            | AUTOSCROLL LOG |   | ) SHC | W LOG |

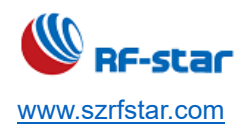

6. After choose Open DFU Bootloader, there is a window shows as follows. Click Yes, the dongle will enter autoprogramming, just wait.

| ଃ nRF ( | Connect for Desktop Bluetoot | th Low   | Energy Standalone v4.0.0 |              |       |     | - |   | × |
|---------|------------------------------|----------|--------------------------|--------------|-------|-----|---|---|---|
|         | Open DFU Bootloader          | <b>A</b> | CONNECTION MAP           | SERVER SETUP | ABOUT |     |   |   |   |
| Disc    | Confirm                      |          |                          |              |       |     |   | × |   |
| > Opt   | Device must be programm      | ned, do  | you want to proceed?     |              |       |     |   |   |   |
|         |                              |          |                          |              |       | Yes | N | 0 |   |
|         |                              |          |                          |              |       |     |   |   |   |

7. After the installation is finished, the following window shows up. Then you are successful of the above step. If

not, pls repeat the steps from No. 5.

| ଃ nRF Connect for Desktop Bluetooth Lo | w Energy Standalone v4.0.0 - 🗆 🗙                                                                                                    |
|----------------------------------------|----------------------------------------------------------------------------------------------------|
| nRF52 Connectivity<br>DC26EB77AA26     | CONNECTION MAP SERVER SETUP ABOUT                                                                                                    |
| Discovered devices                     | RF5x   DC26:EB:775A-26   Generic Access Generic Attribute                                                                                                    |
|                                        | 12:28:13.147       All dfu images have been written to the target device         12:28:21.302       Device setup completed         12:28:21.303       Connectivity firmware version: ble-connectivity 4.1.4+Mar-11-2021-08-36-04. SoftDevice API version:         12:28:21.307       Opening adapter connected to COM9         12:28:22.332       Successfully opened COM9. Baud rate: 1000000. Flow control: none. Parity: none.         12:28:22.337       Reset performed on adapter COM9         12:28:23.452       Adapter connected to COM9 opened |
| SHOW SIDE PANEL                        | CLEAR LOG OPEN LOG FILE OPEN LOG FILE SHOW LOG                                                                                                    |

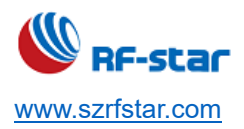

If you would like to choose the other programmers, such as Direct Test Mode. The installation steps are the same, follow the instruction from step 1~7.

| Ø r | nRF Connect fo | or Desktop v3.12.0                                                                                                    | —          |      | $\times$ |
|-----|----------------|----------------------------------------------------------------------------------------------------|------------|------|----------|
|     | APPS           | SETTINGS ABOUT                                                                                                    |            |      |          |
| [   | ≇ Filter       | Search                                                                                                    | Update all | apps | ]        |
|     | *              | Bluetooth Low Energy<br>General tool for development and testing with<br>Bluetooth Low Energy<br>official, v4.0.0 (v4.0.4 available) | Open       | •    |          |
|     | 0              | Programmer<br>Tool for flash programming of nRF SoCs<br>official, v3.0.4                                                             | Open       | •    |          |
|     | <i>Э</i> с.    | Direct Test Mode<br>RF PHY testing of Bluetooth Low Energy devices<br>official, v2.0.3                                               | Install    | •    |          |
|     | 众              | Getting Started Assistant<br>Deprecated. Please use Toolchain Manager.<br>official, v2.1.0                                           | Install    | •    |          |
|     | ((∕∖))         | LTE Link Monitor<br>Link monitor and AT command terminal<br>official, v2.0.2                                                         | Install    | •    |          |
|     | -Ø-            | Power Profiler<br>App for use with Nordic Power Profiler Kits<br>official, v3.5.3                                                    | Install    | •    |          |
|     | .aO()          | RSSI Viewer<br>Live visualization of RSSI per frequency for nRF52832<br>official, v1.4.2                                             | Install    | •    |          |
|     | ම              | Toolchain Manager<br>Install and manage tools to develop with the nRF Connect SDK (NCS)<br>official, v1.2.1                          | Install    | •    |          |
|     |                | Trace Collector<br>Capture nRF91 modem trace<br>official, v1.1.3                                                                     | Install    | *    |          |

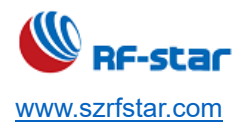

# **3.2 Connection Specifications**

1. After the installation is finshed, the following window shows up. Click Generic Access to check the related info when the device is a master. Then click Start scan, the BLE devices can be scanned.

| 8 Bluetooth Low Energy v3.0.0        |                                                                                                    | – 🗆 X                                                                                 |
|--------------------------------------|----------------------------------------------------------------------------------------------------|---------------------------------------------------------------------------------------|
| ■ nRF52 Connectivity<br>C90E6F6DB355 | CONNECTION MAP SERVER SETUP ABOUT                                                                                                    | 8                                                                                     |
| COORDEREDBASS                        | Image: Service UUID       1800         Service UUID       1800         Service name       Generic Access         Device Name       Service name         Appearance       Peripheral Preferred Connection Parameters         Service       Service         Service       Service         Service       Service name         Generic Access       Service name         Peripheral Preferred Connection Parameters       Service         Service       Service         Service< | Petooth-numbers-database/tree/master/v1 Device API version: 5. Baud rate: 1000000. e. |
| SHOW SIDE PANEL                      |                                                                                                    | AUTOSCROLL LOG SHOW LOG                                                               |

2. The scanned devices will show in the left window, while the old version shows in the right window.

| 8 Bluetooth Low Energy v3.0.0                                                                                                    | -                                                                                                    |          |
|----------------------------------------------------------------------------------------------------|----------------------------------------------------------------------------------------------------|----------|
| C90E6F6DB355                                                                                                    | CONNECTION MAP SERVER SETUP ABOUT                                                                                                    |          |
| Discovered devices )<br>Stop scan Clear<br>Options<br>Clear<br>Connect 2<br>Details<br>RFstar_0581 -69 dBm1<br>80:48:50:39:05:81 Connect 2<br>Details<br>RFstar_0581 -69 dBm1<br>80:48:50:39:05:81 Connect 2<br>Details<br>RFstar_AC2A -67 dBm1<br>90:35:EA:EB:AC:2A Connect 2<br>Details<br>Connect 2<br>-57 dBm1<br>Connect 2<br>-57 dBm1<br>Connect 2<br>-57 dBm1<br>Ditails<br>Connect 2<br>-57 dBm1<br>Connect 2<br>-57 dBm1 | NRF5x Adapart   0:00E:6F:6D:83:55   Service UUID Beneric Access Service name Generic Access X Delete Save Save Clear Apply to device                                                                                                    |          |
| Details                                                                                                    | 13:45:52:231       Selected device with s/n C90E6F6DB355         13:45:52:230       Device setup completed         13:45:52:241       Opening adapter connectivity 4.1.4+Mar-11-2021-08-36-04. SoftDevice API version: 5. Baud rate: 100000         13:45:52:241       Opening adapter connected to COM11         13:45:52:252       Opening adapter connected to COM11         13:45:52:252       Successfully opened COM11. Baud rate: 1000000. Flow control: none. Parity: none.         13:45:52:263       Reset performed on adapter COM11         13:45:54:335       Adapter connected to COM11 opened         14:02:02:738       Scan started | DO.      |
| SHOW SIDE PANEL                                                                                                    | CLEAR LOG OPEN LOG FILE                                                                                                    | SHOW LOG |

3. If there are too many devices to find a specific device, you can click the small triangle of Option and enter the device name or MAC address in the filter box to filter the redundant devices. Check "Sort by signal strength" to select whether the signals are arranged in descending order from strong to weak.

| 8 Bluetooth Low Energy v3.0.0                                                                                                    |                                                                                                    | - 0  | ×       |
|----------------------------------------------------------------------------------------------------|----------------------------------------------------------------------------------------------------|------|---------|
| C90E6F6DB355                                                                                                    | CONNECTION MAP SERVER SETUP ABOUT                                                                                                    |      |         |
| Discovered devices  Start scan  Clear  Options  Sort by signal strength  Filter: RF  Active scan Timeout: 60  RFstar_E38F  Connect  Connect  Connec | RF5x       Adapter         C9:0E:6F:6D:83:55         Generic Access         Generic Attribute                                                                                                    |      |         |
| Petans     RFstar_9DEA -67 dBm →     ContreFe83:9D:EA Connect Ø     Details                                                                                                    |                                                                                                    |      |         |
| RFstar_0581         -69 dBm _ml           80:48:50:39:05:81         Connect 𝒴           • Details         -70 dBm _ml           RF-STAR-SMMT         -70 dBm _ml           FD:02:46:68:F0:82         Connect 𝒴           • Details         -70 dBm _ml                                                                                                    | 14:08:56.053       Disconnected from device EF:1A:35:45:80:3E, reason: BLE_HCL_CONN_FAILED_TO_BE_ESTABLISHED         14:08:58.690       Connecting to device         14:09:00.817       Connected to device 90:35:EA:EB:AC:2A: interval: 7.5ms, timeout: 4000ms, latency: 0         14:09:00.855       ATT MTU updated for device 90:35:EA:EB:AC:2A, new value is 250         14:09:00.914       Connection parameters updated for device 90:35:EA:EB:AC:2A, new value is 250         14:09:00.921       Data length updated for device 90:35:EA:EB:AC:2A, new value is 251         14:09:00.912       Data length updated for device 90:35:EA:EB:AC:2A, new value is 251         14:09:00.913       Attribute value read, handle: 0x07, value (0x): 52-46-73-74-61-72-5F-41-43-32-41         14:09:01.639       Disconnected from device 90:35:EA:EB:AC:2A, reason: BLE_HCL_REMOTE_USER_TERMINATED_CONNECTION |      |         |
| SHOW SIDE PANEL                                                                                                    | CLEAR LOG OPEN LOG FILE                                                                                                    | si 💽 | HOW LOG |

4. Click Connect to specify the slave, and the interface is as follows:

| 8 Bluetooth Low Energy v3.0.0                                |                                                                                                    | - 🗆 X                   |
|--------------------------------------------------------------|----------------------------------------------------------------------------------------------------|-------------------------|
| N nRF52 Connectivity A CONNECTION I                          | MAP SERVER SETUP ABOUT                                                                                                    |                         |
| C90E6F6DB355 —                                               |                                                                                                    |                         |
| Discovered devices                                           | 54                                                                                                    |                         |
| Start scan     Clear     Contians     Contians               | E6F:6D:83:55                                                                                                    |                         |
| <ul> <li>Options</li> <li>Sort by signal strength</li> </ul> |                                                                                                    |                         |
| Filter: RF Generic Ac                                        | ccess RFstar_AC2A Peripheral \$                                                                                                    |                         |
| Timeout: 60 Generic At                                       | tribute                                                                                                    |                         |
| RFstar_0581 -69 dBm                                          | Generic Attribute                                                                                                    |                         |
| 80:4B:50:39:05:81 Connect &                                  |                                                                                                    |                         |
| • Details                                                    | Generic Access                                                                                                    |                         |
| RFstar_AC2A -72 dBm                                          | Device Information                                                                                                    |                         |
| 90:35:EA:EB:AC:2A Connect @                                  |                                                                                                    |                         |
| > Details                                                    | 0000FFE00000010080000805F9B34FB                                                                                                    |                         |
| RFstar_A4AB -71 dBm                                          |                                                                                                    |                         |
| 90:35:EA:EB:A4:AB Connect Ø                                  | 1D14D6EEFD634FA1BFA48F47B42119F0                                                                                                    |                         |
| Details                                                      |                                                                                                    |                         |
| RFstar_EA2A -63 dBm                                          |                                                                                                    |                         |
| D0.52.A0.57.EA.2A Connect Ø                                  |                                                                                                    |                         |
| PEstar 203E C7 dBm d 1/203255 (V)                            | Connected to device EE-1 Ar35-//5-80-3E- intervals / time timeouts /000mc. Intervals (                                                               |                         |
| EF:1A:35:45:80:3E Connect 6 14:08:56.053                     | Disconnected from device EF:1A:35:45:80:3E, reason: BLE_HCI_CONN_FAILED_TO_BE_                                                                       | ESTABLISHED             |
| Details                                                      |                                                                                                    |                         |
| RFstar_9DEA -67 dBm 1 14:09:00.817 0                         | Connected to device 90:35:EA:EB:AC:2A: interval: 7.5ms, timeout: 4000ms, latency: 0                                                                  |                         |
| C0:17:EF:83:9D:EA Connect Ø 14:09:00.835 7                   | ATT MTO updated for device 90:35:EA:EB:AC:2A, new value is 250<br>Connection parameters updated for device 90:35:EA:EB:AC:2A; interval 20ms, timeout | 4000ms. latency: 0      |
| • Details 14:09:00.921                                       |                                                                                                    |                         |
| RFstar_2A59 -78 dBm vi 14:09:01.639 A                        | Attribute value read, handle: 0x07, value (0x): 52-46-73-74-61-72-5F-41-43-32-41                                                                     | I                       |
| SHOW SIDE PANEL CLEAR LOG OPEN                               |                                                                                                    | AUTOSCROLL LOG SHOW LOG |

5. Multi connection operation: just click Connect in the scan window on the right (without disconnecting the

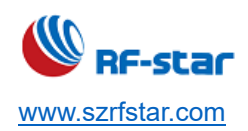

currently connected device), you can connect multiple slaves.

| 8 Bluetooth Low Energy v3.0.0                                |                                                                    |                                            |                                  |                | - 🗆 X    |
|--------------------------------------------------------------|--------------------------------------------------------------------|--------------------------------------------|----------------------------------|----------------|----------|
| nRF52 Connectivity<br>C90E6F6DB355                           | CONNECTION MAP SERVER SETUP ABO                                    | DUT                                        |                                  |                | <b>1</b> |
| Discovered devices                                           |                                                                    |                                            |                                  |                |          |
| Start scan     Clear                                         | ■ nRF5x Adapter   C9:0E:6F:6D:83:55                                | ø                                          | 6                                |                |          |
| <ul> <li>Options</li> <li>Sort by signal strength</li> </ul> |                                                                    |                                            | 1                                | 1              |          |
| Filter: RF                                                   | Generic Access                                                     | RFstar Peripheral                          | RFstar Peripheral                |                |          |
| Timeout: 60                                                  |                                                                    | D6:52:A6:57:EA:2A                          | EF:1A(35)45(80)3E                |                |          |
| RFstar_E38F -62 dBm                                          | Generic Attribute                                                  | Generic Access                             | Generic Access                   |                |          |
| BC:33:AC:42:E3:8F<br>• Details                               | 2                                                                  | Generic Attribute                          | Generic Attribute                |                |          |
| RFstar_EA2A -63 dBm<br>D6:52:A6:57:EA:2A                     | al                                                                 | Device Information                         | Device Information               |                |          |
| Details                                                      | 2                                                                  | A0E78D3975B541828FDCC4B7365C9062           | A0E78D3975B541828FDCC4B7365C9062 |                |          |
| RFstar_803E -67 dBm                                          |                                                                    |                                            |                                  | -              |          |
| Petails     Connect a                                        | 2                                                                  | UART over BLE                              | UART over BLE                    | J              |          |
| RFstar_9DEA -67 dBm                                          | <br>                                                               | slave1                                     | slave2                           |                |          |
| C0:17:EF:83:9D:EA Connect a                                  | Ø                                                                  |                                            |                                  |                |          |
| <ul> <li>Details</li> </ul>                                  |                                                                    |                                            |                                  |                |          |
| RFstar_0581 -69 dBm                                          | .al                                                                |                                            |                                  |                |          |
| 80:48:50:39:05:81 Connect &                                  | <mark>2</mark>                                                     |                                            |                                  |                |          |
| Details                                                      | 14:17:00.936 Disconnected from device C0:17:E                      | :F:83:9D:EA, reason: BLE_HCI_CONN_FAILED_1 | TO_BE_ESTABLISHED                |                |          |
| RF-STAR-SMMT -70 dBm                                         | 14:17:03.934 Connecting to device                                  |                                            |                                  |                |          |
| FD:0D:40:0D:FU:02 Connect &                                  | 14:17:10.002 Connect canceled<br>14:17:11.158 Connecting to device |                                            |                                  |                |          |
| PErter AAR                                                   | 14:17:13.189 Connected to device 80:4B:50:39:0                     |                                            |                                  |                |          |
| 90:35:EA:EB:A4:AB                                            | 14:17:13.219 Disconnected from device 80:4B:5                      |                                            |                                  |                |          |
| Details                                                      | 2 14:17:15.174 Connecting to device                                |                                            |                                  |                |          |
| SHOW SIDE PANEL                                              | CLEAR LOG OPEN LOG FILE                                            |                                            |                                  | AUTOSCROLL LOG | SHOW LOG |
|                                                              |                                                                    |                                            |                                  |                |          |

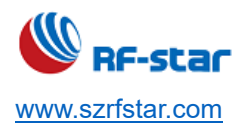

# 3.2 Read and Write Specifications

Device read operation. For example, to read the Device Name channel of the Generic Access service, you
only need to click the arrow to complete the reading, provided that the characteristic value of the service has
a read attribute.

| 8 Bluetooth Low Energy v3.0.0                                                                                    |                                                                                                    | - 🗆 X                               |
|----------------------------------------------------------------------------------------------------|----------------------------------------------------------------------------------------------------|-------------------------------------|
| C90E6F6DB355                                                                                                    | CONNECTION MAP SERVER SETUP ABOUT                                                                                                    | <b>89</b>                           |
| Discovered devices                                                                                               |                                                                                                    |                                     |
| Active scan                                                                                                    | Generic Access     HP-5 IAR-5MMI     FD:80:46:68:F0:82                                                                                                    | Peripheral (2) 🗘                    |
| RF-STAR-SMMT -41 dBm                                                                                             | Generic Attribute   Generic Access                                                                                                    | A                                   |
| FD:8D:46:68:F0:82<br>• Details                                                                                   | Device Name<br>read write                                                                                                    | <b>C</b>                            |
| RFstar_EA2A         -51 dBmt           D6:52:A6:57:EA:2A         Connect 𝒞           ▶ Details         Connect 𝔅 | Appearance<br>read<br>0000                                                                                                    |                                     |
| RFstar_803E         -64 dBm           EF:1A:35:45:80:3E         Connect 𝔄           → Details         Connect 𝔄  | Peripheral Prefer<br>read<br>10 00 3C 00 00 0                                                                                                    | rred Connection Parameters 20 90 01 |
| RFstar_AC2A -67 dBm                                                                                              | - Control & desce                                                                                                    | Darahain.                           |
| 90:35:EA:EB:AC:2A Connect &                                                                                      | 14:25:15:969         Attribute value changed, handle: 0x19, value (0x): 01-00           14:25:15:979         Attribute value written, handle: 0x19, value (0x): 01-00                                                                                                    |                                     |
| RFstar_E679         -68 dBmI           BC:33:AC:42:E6:79         Connect 𝒞           → Details         Connect 𝔅 | 14:25:18:569         Attribute value changed, handle: 0x18, value (0x): 64-73           14:25:21:368         Attribute value changed, handle: 0x18, value (0x): 64-73           14:25:36:644         Attribute value written, handle: 0x16, value (0x): 11-11           14:25:46:462         Attribute value written, handle: 0x16, value (0x): 31-31-3 |                                     |
| RFstar_0581 -69 dBm1<br>80'48:50'39:05:81<br>SHOW SIDE PANEL                                                     | 14:29:31.553 Attribute value read, handle: 0x03, value (0x): 52-46-2D                                                                                                    | -53-54-41-52-2D-53-4D-4D-54         |

2. Device write operation. For example, to write UART RX channel of UART over BLE service, just fill in the data in the box in the figure and click the button indicated by the arrow, provided that the characteristic value of the service has write attribute.

| 8 Bluetooth Low Energy v3.0.0                                                                                                    | - 🗆 X                                                                                                    |
|----------------------------------------------------------------------------------------------------|----------------------------------------------------------------------------------------------------|
| RF52 Connectivity     C90E6F6DB355     ▲                                                                                                    | CONNECTION MAP SERVER SETUP ABOUT                                                                                                    |
| Discovered devices         ◆ Start scan       □ Clear         • Options       Stort by signal strength         Fliter:       RF         ✓ Active scan       Timeout:         60       0          | ■ <b>RF5x</b> Adapter       €         ○       09.0E.6F.6D.B3.55       €       €         •       Generic Access       FD.8D.46.68.FD.82.2       €         Generic Attribute       •       UART over BLE       ●                                                                                                    |
| RF-STAR-SMMT     -41 dBm .ut       FD:80-46-68:F0-82     Connect 2       > Details     -51 dBm .ut       D6:52-A6:57:EA:2A     -51 dBm .ut       > Details     Connect 2                         | UART RX<br>winte VioReap write<br>31 31 31 31 33<br>UART TX<br>motify<br>64 73 61 66 64 33 34 35 33 67 66 64 36 35 36<br>34 35 36 66 64 00 0A                                                                                                    |
| RFstar_803E         -64 dBm al           EF:1A:35:45:80:3E         Connect 𝒞           → Details         RFstar_AC2A                                                                             |                                                                                                    |
| 90.35:EA:EB:AC:2A         Connect 2           • Details         -68 dBm .∎           RFstar_E679         -68 dBm .∎           • Details         Connect 2           • Details         -69 dBm .∎ | 14:25:15.969         Attribute value changed, handle: 0x19, value (0x): 01-00           14:25:15.979         Attribute value written, handle: 0x19, value (0x): 01-00           14:25:15.979         Attribute value changed, handle: 0x19, value (0x): 01-00           14:25:18.569         Attribute value changed, handle: 0x18, value (0x): 64-73-61-66-64-33-34-35-33-67-66-64-36-35-36-34-35-36-66-40D-0A           14:25:21.368         Attribute value changed, handle: 0x18, value (0x): 64-73-61-66-64-33-34-35-33-67-66-64-36-35-36-34-35-36-66-40D-0A           14:25:21.66.64         Attribute value changed, handle: 0x16, value (0x): 11-11-11-11           14:25:36.644         Attribute value written, handle: 0x16, value (0x): 11-11-11-11           14:25:31.653         Attribute value written, handle: 0x16, value (0x): 51-31-31-33           14:29:31.553         Attribute value read, handle: 0x03, value (0x): 52-46-2D-53-54-41-52-2D-53-4D-4D-54 |
| SHOW SIDE PANEL                                                                                                    | CLEAR LOG OPEN LOG FILE OF SHOW LOG                                                                                                    |

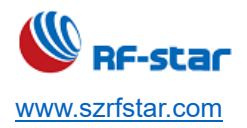

# RF-DG-40A

V1.2 - May, 2023

 Receive a notify message. For example, to receive the notify notification of UART over TX service from UART TX channel, you need to click the button indicated by the arrow to receive the message of the channel, provided that the characteristic value of the service has the notify attribute.

| 8 Bluetooth Low Energy v3.0.0                                                                                                    |                                                                                                    |                | - 🗆 X    |
|----------------------------------------------------------------------------------------------------|----------------------------------------------------------------------------------------------------|----------------|----------|
| RF52 Connectivity     C90E6F6DB355     ▲                                                                                                    | CONNECTION MAP SERVER SETUP ABOUT                                                                                                    |                |          |
| Discovered devices       ▶ Start scan       ♥ Options       ♥ Sort by signal strength       Filter:       ℝF       ♥ Active scan       Timeout:                                                                                                | Seneric Access<br>Generic Attribute<br>Generic Attribute                                                                                                    |                |          |
| RF-STAR-SMMT     -41 dBmIl       FD:8D:46:6B:F0:82     Connect 𝒜       • Details     -51 dBmIl       D6:52:A6:57:EA:2A     Connect 𝒜       • Details     -51 dBmIl       BE:1A:35:45:80:3E     -64 dBmIl       EF:1A:35:45:80:3E     Connect 𝒜 | UART RX<br>writeWoResp write<br>31 31 31 31 33<br>UART TX<br>notify<br>6473 61 66 64 33 34 35 33 67 66 64 36 35 36<br>34 35 36 66 64 0D 0A<br>664000485A3F393E0A9E50E24DCCA.                                                                                                    |                |          |
| RFstar_AC2A -67 dBm                                                                                                    | · · · · · · · · · · · · · · · · · · ·                                                                                                    |                |          |
| 90:35:EA:EB:AC:2A<br>• Details<br><b>RFstar_E679</b> -68 dBm1<br>BC:33:AC:42:E6:79<br>• Details                                                                                                    | 14:25:36.644         Attribute value written, handle: 0x16, value (0x): 11-11-11-11           14:25:46.462         Attribute value written, handle: 0x16, value (0x): 31-31-31-33           14:29:31.553         Attribute value read, handle: 0x03, value (0x): 52-46-2D-53-54-41-52-2D-53-4D-4D           14:34:11.267         Attribute value changed, handle: 0x19, value (0x): 00-00           14:34:11.281         Attribute value written, handle: 0x19, value (0x): 00-00           14:34:13.126         Attribute value changed, handle: 0x19, value (0x): 01-00           14:04:10.126         Attribute value changed, handle: 0x19, value (0x): 01-00 | -54            |          |
| Rt-Star_0581 -69 dBm                                                                                                    | CLEAR LOG OPEN LOG FILE                                                                                                    | AUTOSCROLL LOG | SHOW LOG |

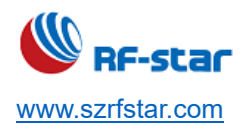

# 4 Capture Data Packets of BLE Sniffer

#### **4.1 Minimum Requirements**

Before you start, check that you have the required hardware and software.

#### Hardware requirements

- PC with a standard type-A USB port
- RF-DG-40A

#### Software requirements

- Download the Wireshark 2.4.5 and above version
   Wireshark download address: <a href="https://www.wireshark.org/#download">https://www.wireshark.org/#download</a>
- Install the python v3.7.0 and above version
   Python v3.7.x environment download address: <u>https://www.python.org/downloads/release/python-378/</u>
- Download nRF Sniffer for Bluetooth LE v3.x.x environment
   Download address: <u>https://www.nordicsemi.com/Software-and-tools/Development-Tools/nRF-Sniffer-for-Bluetooth-LE/Download#infotabs</u>
- Operating system: macOS, Linux, or Windows 7 or later

#### 4.2 Software Preparation

Pay attention to the following items when installing Wireshark

1. Click "Wireshark Desktop Icon".

| Additional Tasks                                                                                                    | - |
|----------------------------------------------------------------------------------------------------|---|
| Create shortcuts and associate file extensions.                                                                                                    |   |
| Create Shortcuts                                                                                                    |   |
| Wirechark Start Manu Itam                                                                                                    |   |
| Wirschart Deckton Icon                                                                                                    |   |
| Wireshark Origit Jaugh Tean                                                                                                    |   |
|                                                                                                    |   |
| Associate File Extensions                                                                                                    |   |
| Associate trace file extensions with Wireshark                                                                                                    |   |
| Extensions include 5vw, acp, apc, atc, bfr, cap, enc, erf, fdc, ipfix, lcap, mplog, out, pcap, pcapng, pklg, pkt, rf5, snoop, syc, tpc, tr1, trace, trc, vwr, wpc, and wpz. |   |

2. Click "USBPcap" and install.

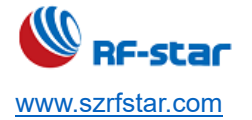

| V1. | 2 - | May, | 2023 |
|-----|-----|------|------|
|-----|-----|------|------|

| USB Capture<br>USBPcap is required to capture USB traffic. Should USBPcap be installed<br>(experimental)?                                                   |  |
|----------------------------------------------------------------------------------------------------|--|
| Currently installed USBPcap version<br>USBPcap is currently not installed                                                                                   |  |
| Install Install USBPcap 1.3.0.0 (Use Add/Remove Programs first to uninstall any undetected old USBPcap versions)                                            |  |
| Important notice<br>In case of issue after installation, please use the system restore point created or read<br>https://github.com/desowin/usbpcap/issues/3 |  |

3. Python 2.7 and above development environment. Python 3.7 version is used here.

Click "next" at each step when installing python

4. Refer to the Chapter 3 for Preparation for Development Environment in "20220523 RF-DG-32B User Guide V1.2".

#### 4.3 Instruction for Use

1. After the software is successfully installed, connect the RF-DG-40A to the PC via USB, open Wireshark, and select nRF Sniffer COMx.

| 双迎使用 Wireshark                       |
|--------------------------------------|
| 捕获                                   |
| ️️️使用这个过滤器: 📕 输入捕获过滤器 ⋯              |
|                                      |
| 本地连接* 8                              |
|                                      |
| 本地连接* 7                              |
| 本地连接* 6                              |
| Adapter for loopback traffic capture |
| nRF Sniffer COM3                     |
| OSBPcap1                             |
| OSBPcap2                             |
| OSBPcap3                             |
|                                      |

 Select -> View -> Interface Toolbar -> nRF Sniffer in the toolbar, the following interface will appear (by default, all BLE broadcast signals are captured).

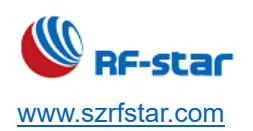

🧖 正在捕获 nRF Sniffer COM3

| 文件(E) | 编辑(E) | 视图(⊻) | 跳转( <u>G</u> ) | 捕获( <u>C</u> ) | 分析( <u>A</u> ) | 统计( <u>S</u> ) | 电话(Y) | 无线( <u>W</u> ) | 工具(I) | 帮助( <u>H</u> ) |
|-------|-------|-------|----------------|----------------|----------------|----------------|-------|----------------|-------|----------------|
|       |       |       |                |                |                |                |       |                |       |                |

| 接口 70M3      | <ul> <li>D sige All adverti</li> </ul> | sing                   | - Passkey / OOB key |          |        |
|--------------|----------------------------------------|------------------------|---------------------|----------|--------|
| No. start ca | pture stop capture                     | Source restart capture | Destination         | Protocol | Length |
| 545          | 1.100727                               | 1b:9c:99:dd:ba:b5      | Broadcast           | LE LL    | 63     |
| 546          | 1.202985                               | 29:6e:cb:d7:75:5d      | Broadcast           | LE LL    | 63     |
| 547          | 1.204415                               | 29:6e:cb:d7:75:5d      | Broadcast           | LE LL    | 63     |
| 548          | 1.205346                               | 29:6e:cb:d7:75:5d      | Broadcast           | LE LL    | 63     |
| 549          | 1.206138                               | 22:d8:c0:8f:5e:90      | Broadcast           | LE LL    | 63     |
| 550          | 1.206898                               | 22:d8:c0:8f:5e:90      | Broadcast           | LE LL    | 63     |
| 551          | 1.207661                               | 22:d8:c0:8f:5e:90      | Broadcast           | LE LL    | 63     |
| 552          | 1.208436                               | 1b:9c:99:dd:ba:b5      | Broadcast           | LE LL    | 63     |
| 553          | 1.209350                               | 1b:9c:99:dd:ba:b5      | Broadcast           | LE LL    | 63     |
| 554          | 1.210115                               | 1b:9c:99:dd:ba:b5      | Broadcast           | LE LL    | 63     |
| 555          | 1.312014                               | 29:6e:cb:d7:75:5d      | Broadcast           | LE LL    | 63     |
| 556          | 1.313083                               | 29:6e:cb:d7:75:5d      | Broadcast           | LE LL    | 63     |
| 557          | 1.314097                               | 29:6e:cb:d7:75:5d      | Broadcast           | LE LL    | 63     |
| 558          | 1.314797                               | 33:96:96:7e:48:63      | Broadcast           | LE LL    | 63     |
| 559          | 1.315413                               | 33:96:96:7e:48:63      | Broadcast           | LE LL    | 63     |
| 560          | 1.316005                               | 33:96:96:7e:48:63      | Broadcast           | LE LL    | 63     |
| 561          | 1.316565                               | 22:d8:c0:8f:5e:98      | Broadcast           | LE LL    | 63     |
| 562          | 1.317104                               | 22:d8:c0:8f:5e:90      | Broadcast           | LE LL    | 63     |
| 563          | 1.317612                               | 22:d8:c0:8f:5e:90      | Broadcast           | LE LL    | 63     |
| 564          | 1.318142                               | 1b:9c:99:dd:ba:b5      | Broadcast           | LE LL    | 63     |
| 565          | 1.318670                               | 1b:9c:99:dd:ba:b5      | Broadcast           | LE LL    | 63     |
| 566          | 1.319181                               | 1b:9c:99:dd:ba:b5      | Broadcast           | LE LL    | 63     |
| 567          | 1.420268                               | 29:6e:cb:d7:75:5d      | Broadcast           | LE LL    | 63     |
| 568          | 1.422069                               | 29:6e:cb:d7:75:5d      | Broadcast           | LE LL    | 63     |
| 569          | 1.423647                               | 29:6e:cb:d7:75:5d      | Broadcast           | LE LL    | 63     |
| 570          | 1.425010                               | 22:d8:c0:8f:5e:90      | Broadcast           | LE LL    | 63     |
| 571          | 1.426279                               | 22:d8:c0:8f:5e:90      | Broadcast           | LE LL    | 63     |
| 572          | 1.427567                               | 22:d8:c0:8f:5e:90      | Broadcast           | LE LL    | 63     |
| 573          | 1.428794                               | 1b:9c:99:dd:ba:b5      | Broadcast           | LE LL    | 63     |
| 574          | 1.429940                               | 1b:9c:99:dd:ba:b5      | Broadcast           | LE LL    | 63     |
| 575          | 1.431143                               | 1b:9c:99:dd:ba:b5      | Broadcast           | LE LL    | 63     |

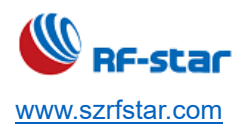

3. Select any RF-star BLE slave development board to power on for broadcasting.

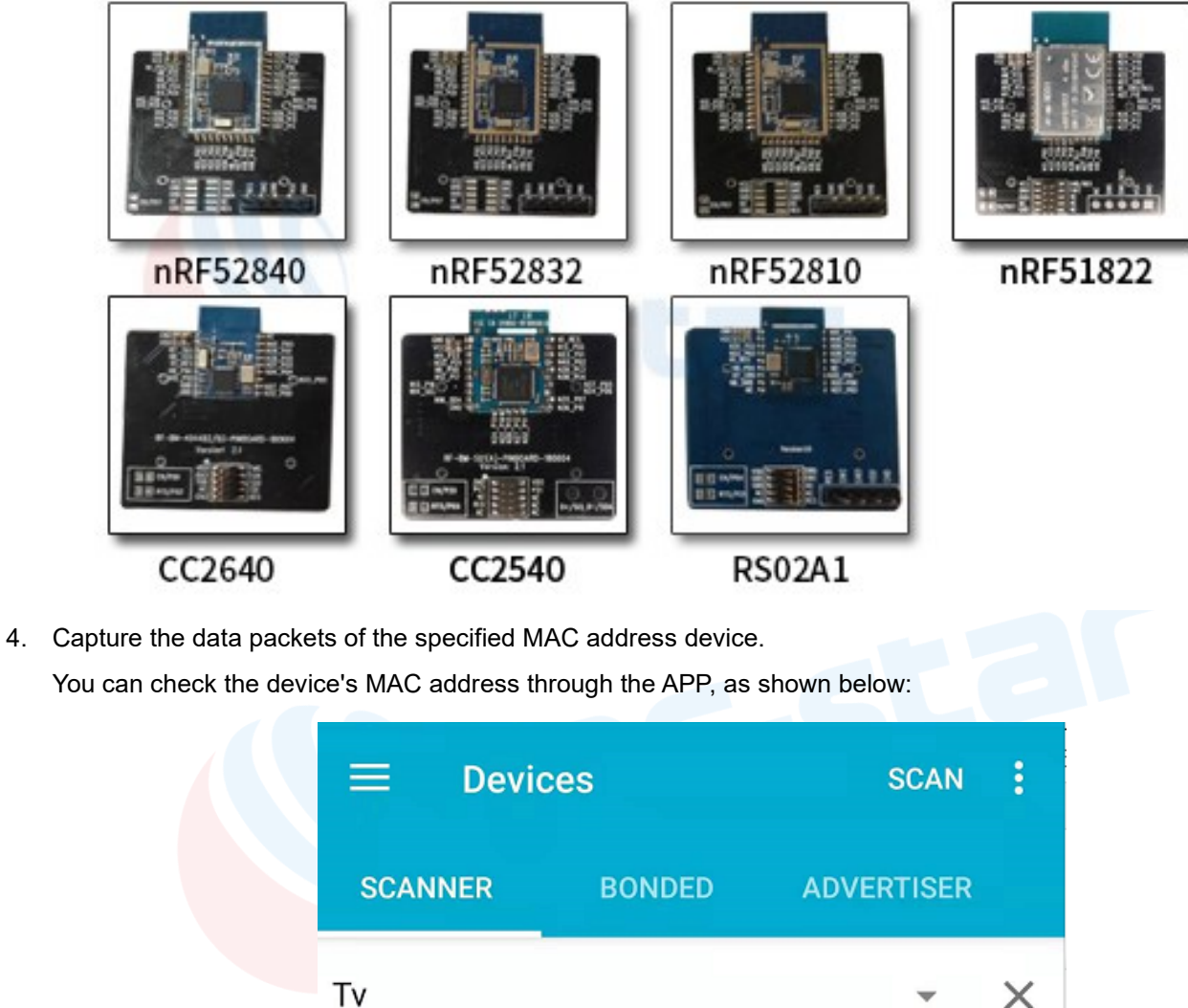

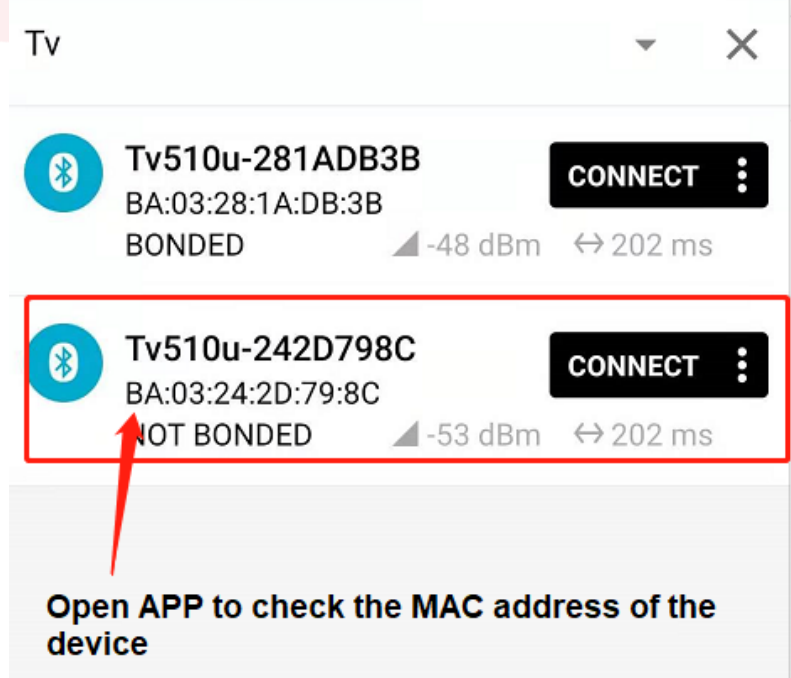

As shown in the red box in the figure below, click the device filter drop-down box to select the device with the

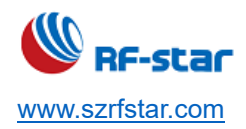

corresponding MAC address. After selecting the fixed device, only the data packets related to the device will be captured.

| 🧕 正在捕获 n | RF Sniffer COM15     |                      |                       |          |        |                    |
|----------|----------------------|----------------------|-----------------------|----------|--------|--------------------|
| 文件(F) 编辑 | ₩E) 视图(V) 跳转(G)      | 捕获(C) 分析(A) 统计(S) 电话 | (Y) 无线(W) 工具(T) 帮助(H) |          |        |                    |
| 🥂 📕 🧕 🤇  |                      | ⇔ ⇔ 🕾 🗿 🛓 📃 🗏 🍳      | Q. Q. III             |          |        |                    |
| 📕 应用显示过  | 滤器 … <ctrl-></ctrl-> |                      |                       |          |        |                    |
| 接口 COM15 | ✓ Device All advert  | tising devices       | ∨ Passkey / 00B key   |          |        | Adv Hop 37, 38, 39 |
| No.      | Time                 | Source               | Destination           | Protocol | Length | Info               |
| 272      | 10.043112            | 2d:71:64:5b:0e:fa    | Broadcast             | LE LL    | 63     | ADV_NONCONN_IND    |
| 273      | 10.044334            | 2d:71:64:5b:0e:fa    | Broadcast             | LE LL    | 63     | ADV_NONCONN_IND    |
| 274      | 10.145588            | 2d:71:64:5b:0e:fa    | Broadcast             | LE LL    | 63     | ADV_NONCONN_IND    |
| 275      | 10.146901            | 2d:71:64:5b:0e:fa    | Broadcast             | LE LL    | 63     | ADV_NONCONN_IND    |
| 276      | 10.148104            | 2d:71:64:5b:0e:fa    | Broadcast             | LE LL    | 63     | ADV_NONCONN_IND    |
| 277      | 10.251363            | 2d:71:64:5b:0e:fa    | Broadcast             | LE LL    | 63     | ADV_NONCONN_IND    |
| 278      | 10.254278            | 2d:71:64:5b:0e:fa    | Broadcast             | LE LL    | 63     | ADV_NONCONN_IND    |
| 279      | 10.256212            | 2d:71:64:5b:0e:fa    | Broadcast             | LE LL    | 63     | ADV_NONCONN_IND    |
| 280      | 10.357439            | 2d:71:64:5b:0e:fa    | Broadcast             | LE LL    | 63     | ADV_NONCONN_IND    |
| 281      | 10.358329            | 2d:71:64:5b:0e:fa    | Broadcast             | LE LL    | 63     | ADV_NONCONN_IND    |
| 282      | 10.358993            | 2d:71:64:5b:0e:fa    | Broadcast             | LE LL    | 63     | ADV_NONCONN_IND    |
| 283      | 10.460301            | 2d:71:64:5b:0e:fa    | Broadcast             | LE LL    | 63     | ADV_NONCONN_IND    |
| 284      | 10.460996            | 2d:71:64:5b:0e:fa    | Broadcast             | LE LL    | 63     | ADV_NONCONN_IND    |
| 285      | 10.461535            | 2d:71:64:5b:0e:fa    | Broadcast             | LE LL    | 63     | ADV_NONCONN_IND    |
| 286      | 10.563322            | 2d:71:64:5b:0e:fa    | Broadcast             | LE LL    | 63     | ADV_NONCONN_IND    |
| 287      | 10.564045            | 2d:71:64:5b:0e:fa    | Broadcast             | LE LL    | 63     | ADV_NONCONN_IND    |
| 288      | 10.564562            | 2d:71:64:5b:0e:fa    | Broadcast             | LE LL    | 63     | ADV_NONCONN_IND    |
| 289      | 10.666381            | 2d:71:64:5b:0e:fa    | Broadcast             | LE LL    | 63     | ADV_NONCONN_IND    |
| 290      | 10.667181            | 2d:71:64:5b:0e:fa    | Broadcast             | LE LL    | 63     | ADV_NONCONN_IND    |
| 291      | 10.667679            | 2d:71:64:5b:0e:fa    | Broadcast             | LE LL    | 63     | ADV_NONCONN_IND    |
| 292      | 10.769130            | 2d:71:64:5b:0e:fa    | Broadcast             | LE LL    | 63     | ADV_NONCONN_IND    |
| 293      | 10.769824            | 2d:71:64:5b:0e:fa    | Broadcast             | LE LL    | 63     | ADV_NONCONN_IND    |
| 294      | 10.770341            | 2d:71:64:5b:0e:fa    | Broadcast             | LE LL    | 63     | ADV_NONCONN_IND    |
| 295      | 10.872103            | 2d:71:64:5b:0e:fa    | Broadcast             | LE LL    | 63     | ADV_NONCONN_IND    |
| 296      | 10.873459            | 2d:71:64:5b:0e:fa    | Broadcast             | LE LL    | 63     | ADV_NONCONN_IND    |
| 297      | 10.975414            | 2d:71:64:5b:0e:fa    | Broadcast             | LE LL    | 63     | ADV_NONCONN_IND    |
| 298      | 10.976782            | 2d:71:64:5b:0e:fa    | Broadcast             | LE LL    | 63     | ADV_NONCONN_IND    |
| 299      | 10.977490            | 2d:71:64:5b:0e:fa    | Broadcast             | LE LL    | 63     | ADV_NONCONN_IND    |
| 300      | 10.977978            | 2d:71:64:5b:0e:fa    | Broadcast             | LE LL    | 63     | ADV_NONCONN_IND    |
| 301      | 11.079897            | 2d:71:64:5b:0e:fa    | Broadcast             | LE LL    | 63     | ADV_NONCONN_IND    |
| 302      | 11.081162            | 2d:71:64:5b:0e:fa    | Broadcast             | LE LL    | 63     | ADV_NONCONN_IND    |
|          |                      |                      |                       |          |        |                    |

5. After Wireshark selects the MAC address device, the broadcast packet, scan request packet and scan response

packet of the device will be captured.

| •     |            |                   |                                  |                       |        |          |
|-------|------------|-------------------|----------------------------------|-----------------------|--------|----------|
| No.   | Time       | Source            | Destination                      | Protocol              | Length | Info     |
| 10094 | 458.592234 | ba:03:24:2d:79:8c | Broadcast                        | LE LL                 | 59     | ADV_IND  |
| 10095 | 458.593469 | ba:03:24:2d:79:8c | Broadcast                        | LE LL                 | 59     | ADV_IND  |
| 10096 | 458.795753 | ba:03:24:2d:79:8c | Broadcast                        | LE LL                 | 59     | ADV_IND  |
| 10097 | 458.797325 | ba:03:24:2d:79:8c | Broadcast                        | LE LL                 | 59     | ADV_IND  |
| 10098 | 458.798505 | ba:03:24:2d:79:8c | Broadcast                        | LE LL                 | 59     | ADV_IND  |
| 10099 | 459.000875 | ba:03:24:2d:79:8c | Broadcast                        | LE LL                 | 59     | ADV_IND  |
| 10100 | 459.002667 | ba:03:24:2d:79:8c | Broadcast                        | LE LL                 | 59     | ADV_IND  |
| 10101 | 459.003979 | ba:03:24:2d:79:8c | Broadcast                        | LE LL                 | 59     | ADV_IND  |
| 10102 | 459.206072 | ba:03:24:2d:79:8c | Broadcast                        | LE LL                 | 59     | ADV_IND  |
| 10103 | 459.207238 | ba:03:24:2d:79:8c | Broadcast                        | LE LL                 | 59     | ADV_IND  |
| 10104 | 459.208045 | ba:03:24:2d:79:8c | Broadcast <b>Scan request pa</b> | cket <sub>LE</sub> LL | 59     | ADV_IND  |
| 10105 | 459.208734 | 46:1c:9d:dd:3b:58 | ba:03:24:2d:79:8c                | LE LL                 | 38     | SCAN_REQ |
| 10106 | 459.209447 | ba:03:24:2d:79:8c | Broadcast                        | LE LL                 | 58     | SCAN_RSP |
| 10107 | 459.411627 | ba:03:24:2d:79:8c | Broadcast <b>Scan Response</b>   | LE LL                 | 59     | ADV_IND  |
| 10108 | 459.413303 | ba:03:24:2d:79:8c | Broadcast                        | LE LL                 | 59     | ADV_IND  |
| 10109 | 459,414699 | ba:03:24:2d:79:8c | Broadcast                        | LE LL                 | 59     | ADV_IND  |
| 10110 | 459.617545 | ba:03:24:2d:79:8c | Broadcast                        | LE LL                 | 59     | ADV_IND  |
| 10111 | 459.618539 | ba:03:24:2d:79:8c | Broadcast                        | LE LL                 | 59     | ADV_IND  |
| 10112 | 459.619232 | ba:03:24:2d:79:8c | Broadcast                        | LE LL                 | 59     | ADV_IND  |
| 10113 | 459.821226 | ba:03:24:2d:79:8c | Broadcast                        | LE LL                 | 59     | ADV_IND  |
| 10114 | 459.822962 | ba:03:24:2d:79:8c | Broadcast                        | LE LL                 | 59     | ADV_IND  |
| 10115 | 459.824387 | ba:03:24:2d:79:8c | Broadcast Broadcast pack         | ket LE LL             | 59     | ADV_IND  |
| 10116 | 460.026561 | ba:03:24:2d:79:8c | Broadcast                        | LE LL                 | 59     | ADV_IND  |
| 10117 | 460.028202 | ba:03:24:2d:79:8c | Broadcast                        | LE LL                 | 59     | ADV_IND  |
| 10118 | 460.029887 | ba:03:24:2d:79:8c | Broadcast                        | LE LL                 | 59     | ADV_IND  |
| 10119 | 460.231604 | ba:03:24:2d:79:8c | Broadcast                        | LE LL                 | 59     | ADV_IND  |
| 10120 | 460.232516 | ba:03:24:2d:79:8c | Broadcast                        | LE LL                 | 59     | ADV_IND  |
| 10121 | 460.233123 | ba:03:24:2d:79:8c | Broadcast                        | LE LL                 | 59     | ADV_IND  |
| 10122 | 460,434175 | ba:03:24:2d:79:8c | Broadcast                        | LELL                  | 59     | ADV_IND  |
| 10123 | 460.435742 | ba:03:24:2d:79:8c | Broadcast                        | LE LL                 | 59     | ADV_IND  |
|       |            |                   | - • •                            |                       |        |          |
|       |            |                   |                                  |                       |        |          |

6. The data packets that the device communicates with any master can be captured, including the connection

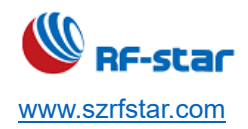

process and the data packets after the connection.

Double-click any packet to view the specific content. For example, the device captures the broadcast packet as follows:

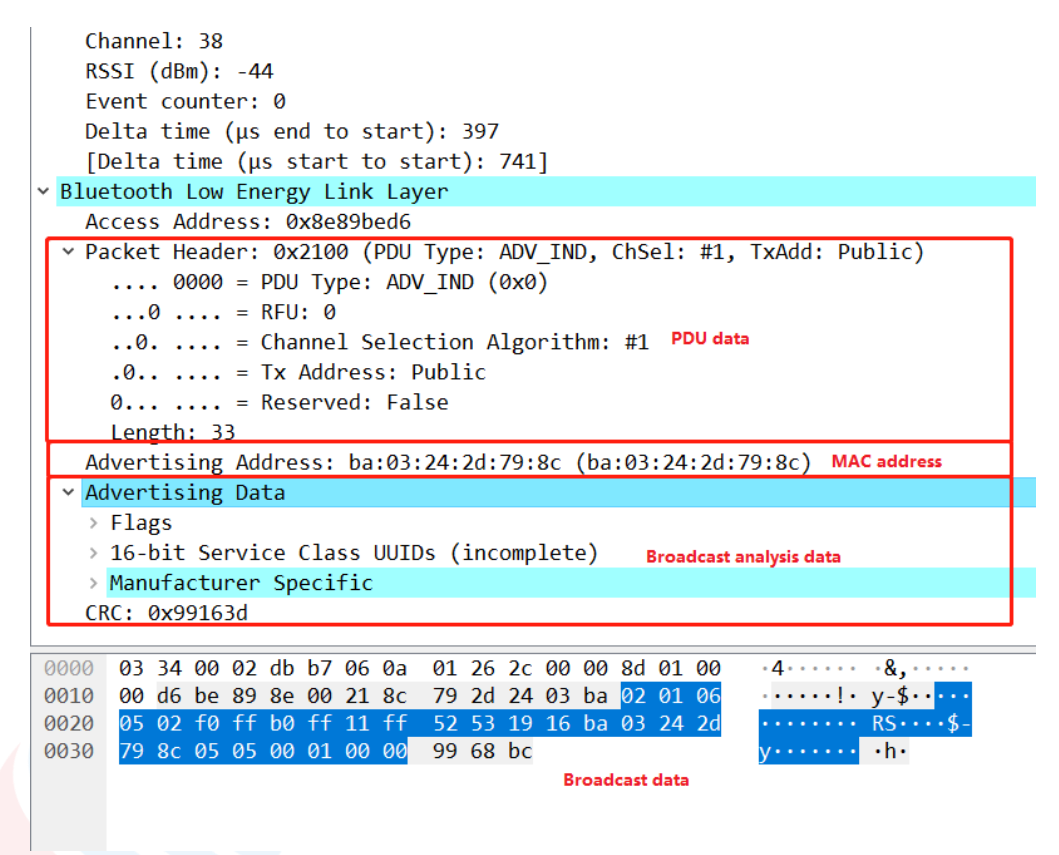

7. When a connection event occurs, all data communication processes of the connection process can be captured. After connecting the device, the APP interface is displayed as follows:

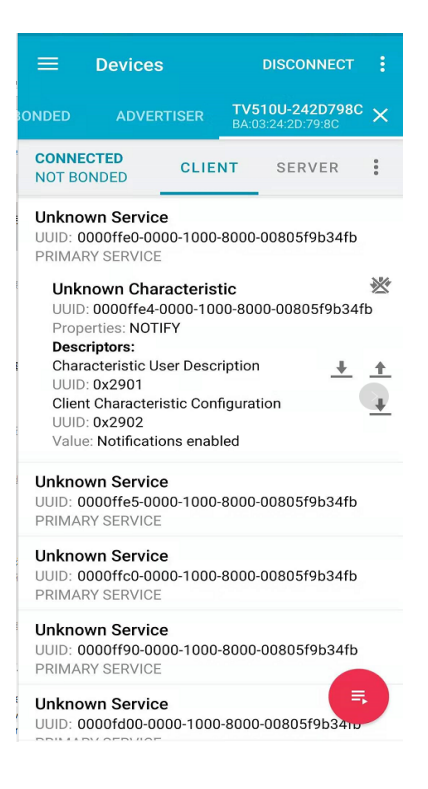

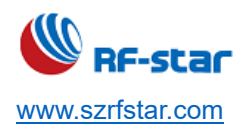

Use the serial assistant to send the ASCII code "123456" to the BLE transparent transmission module. After receiving, the BLE module will forward the data to the APP. The data captured by Sniffer is the data sent by BLE to the APP, as shown in the following figure:

| Delta time (μs end to start): 149<br>[Delta time (μs start to start): 229]              |
|-----------------------------------------------------------------------------------------|
| Bluetooth Low Energy Link Layer                                                         |
| Access Address: 0x18f044f1                                                              |
| <pre>[Master Address: 5d:ff:8e:16:be:d2 (5d:ff:8e:16:be:d2)]</pre>                      |
| [Slave Address: ba:03:24:2d:79:8c (ba:03:24:2d:79:8c)]                                  |
| > Data Header: 0x0d0a                                                                   |
| [L2CAP Index: 112]                                                                      |
| CRC: 0x98bcde                                                                           |
| > Bluetooth L2CAP Protocol                                                              |
| Bluetooth Attribute Protocol                                                            |
| > Opcode: Handle Value Notification (0x1b)                                              |
| ∽ Handle: 0x001b (Unknown: Unknown)                                                     |
| [Service UUID: Unknown (0xffe0)] Corresponding service, characteristic value and handle |
| [UUID: Unknown (0xffe4)]                                                                |
| Value: 313233343536 Write data:123456 in ASCII code                                     |
| 0000 03 20 00 02 c4 4e 06 0a 01 00 36 cd 07 95 00 00 · · · · N· · · · 6· · · ·          |
| 0010 00 f1 44 f0 18 0a 0d 09 00 04 00 1b 1b 00 31 32D                                   |
| 0020 33 34 35 36 19 3d 7b 3456 ={                                                       |
| Write data                                                                              |
|                                                                                         |

Similarly, we can capture the data packets sent by the APP to the BLE module. The data captured by Sniffer after

| Access Address: 0x4740979c                                      |   |
|-----------------------------------------------------------------|---|
| [Master Address: 44:e2:42:1f:da:cb (44:e2:42:1f:da:cb]          |   |
| [Slave Address: ba:03:24:2d:79:8c (ba:03:24:2d:79:8c]           |   |
| > Data Header: 0x0a02                                           | - |
| [L2CAP Index: 104]                                              |   |
| CRC: 0x82c1cd                                                   |   |
| ✓ Bluetooth L2CAP Protocol                                      |   |
| Length: 6                                                       |   |
| CID: Attribute Protocol (0x0004)                                |   |
| ✓ Bluetooth Attribute Protocol                                  |   |
| > Opcode: Write Request (0x12)                                  |   |
| Y Handle: 0x0020 (Unknown: Unknown)                             |   |
| [Service UUID: Unknown (0xffe5)]                                |   |
| [UUID: Unknown (0xffe9)]                                        |   |
| Value: 123456 Data "0x123456" sent from app to RF-star module   |   |
| [Response in Frame: 1955]                                       |   |
| 0000 03 1d 00 02 fc c8 06 0a 03 0a 2d be 03 62 39 00b9.         |   |
| 0010 00 9c 97 40 47 02 0a 06 00 04 00 12 20 00 12 34 ···@G····• |   |
| 0020 56 41 83 b3 VA··                                           |   |

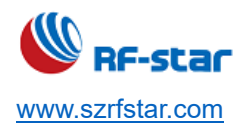

# 5 Capture Data Packets of ZigBee Sniffer

#### **5.1 Minimum Requirements**

Before you start, check that you have the required hardware and software.

#### Hardware requirements

- PC with a standard type-A USB port
- RF-DG-40A

#### Software requirements

- Official ZigBee Sniffer firmware
   Download address: <u>https://github.com/NordicSemiconductor/nRF-Sniffer-for-802.15.4</u>
- Wireshark 2.4.5 and above version
   Download address: <u>https://www.wireshark.org/#download</u>
- Operating system: macOS, Linux, or Windows 7 or later

#### **5.2 Software Preparation**

Pls refer to Chapter 4.2.

#### 5.3 Environment Setup

#### 5.3.1 Configure Wireshark Environment

1. Open Wireshark -> help -> about Wireshark -> folder -> double-click to open extcap path, as shown in the figure

below:

| fireshark 作者                                              | 文件夹 插件 快捷鍵 致谢 许可                                                                                                    |                                                                                                    |
|-----------------------------------------------------------|----------------------------------------------------------------------------------------------------|----------------------------------------------------------------------------------------------------|
| 按路径过渡                                                     |                                                                                                    |                                                                                                    |
| 名称                                                        | 位置                                                                                                    | 典型文件                                                                                                    |
| "文件"对话框<br>临时<br>个人配置<br>全局配置<br>系统<br>程序<br>个人插件<br>会局场件 | C:\Users\FWANG\Documents\<br>C:\Users\FWANG\AppData\Local\Temp<br>C:\Users\FWANG\AppData\Roaming\Wireshark<br>C:\Program Files\Wireshark<br>C:\Program Files\Wireshark<br>C:\Users\FWANG\AppData\Roing\Wireshark\plugins\3.0<br>C:\Psogram Files\Wireshark\plugins\3.0 | 捕获文件<br>无标题捕获文件<br>dfilters, preferences, ethers,<br>dfilters, preferences, manuf,<br>ethers, ipxnets<br>程序文件<br>二进制适件<br>一进制适件 |
| 全局 Lua 插件<br>全局 Lua 插件                                    | C:\Users\FWANG\AppData\Roaming\Wireshark\plugins<br>C:\Program Files\Wireshark\plugins                                                                                                    | lua 脚本<br>lua 脚本                                                                                                    |
| Extcap 路径<br>MaxMind DB 路径<br>MaxMind DB 路径<br>MIB/PIB 路径 | C:\Program Files\Wireshark\extcap                                                                                                    | Extcap 插件搜索路径<br>MaxMind DB 数据库搜索路径<br>MaxMind DB 数据库搜索路径<br>SMI MIB/PIB 搜索路径                                                   |

2. Unzip the nRF-Sniffer-for-802.15.4-master.zip file and copy the "nrf802154\_sniffer.py" and "nrf802154\_sniffer.bat"

| 名称                                                      | 修改日期                                               | 类型                   | 大小                       |  |
|---------------------------------------------------------|----------------------------------------------------|----------------------|--------------------------|--|
| SnifferAPI                                              | 2020/5/18 17:35                                    | 文件夹                  |                          |  |
| 🚄 androiddump.exe                                       | 2020/4/9 7:03                                      | 应用程序                 | 346 KB                   |  |
| ciscodump.exe                                           | 2020/4/9 7:03                                      | 应用程序                 | 329 KB                   |  |
| nrf_sniffer.bat                                         | 2018/10/10 20:48                                   | Windows 批处理          | 1 KB                     |  |
| 🔒 nrf_sniffer.py                                        | 78 295                                             | Python File          | 21 KB                    |  |
| 💿 nrf802154_sniffer.bat                                 | 2019/4/30 22:17                                    | Windows 批处理          | 1 KB                     |  |
| nrf802154_sniffer.py                                    | 2019/4/30 22:17                                    | Python File          | 22 KB                    |  |
|                                                         | Eorof 100 EErri                                    | Tychon The           | ZZ KD                    |  |
| randpktdump.exe                                         | 2020/4/9 7:03                                      | 应用程序                 | 324 KB                   |  |
| <pre>randpktdump.exe requirements.txt</pre>             | 2020/4/9 7:03<br>2018/10/10 20:48                  | 应用程序<br>文本文档         | 324 KB<br>1 KB           |  |
| <pre>randpktdump.exe requirements.txt sshdump.exe</pre> | 2020/4/9 7:03<br>2018/10/10 20:48<br>2020/4/9 7:03 | 应用程序<br>文本文档<br>应用程序 | 324 KB<br>1 KB<br>323 KB |  |

files in the nrf802154\_sniffer folder to the Wireshark extcap path just opened. As shown in the figure below:

No matter how complicated the environment is, the operation can work as long as there are two files.

Open wireshark to set the parameters, and click Ctrl + Shift + P to enter Wireshark preferences. Search Protocols
 -> IEEE 802.15.4, click Decryption Keys, and edit the decryption key to the following settings:

"Decryption key": 00112233445566778899 aabbccddeeff

"Decryption key index": 0

"Key hash": Thread hash

| 📶 Keys                                             |                                                | ×                       |
|----------------------------------------------------|------------------------------------------------|-------------------------|
| Decryption key<br>00112233445566778899aabbccddeeff | Decryption key index<br>0                      | Key hash<br>Thread hash |
|                                                    | <u>Users   qq   AppDete   Reeain</u><br>OK 夏豹白 | Cancel Help             |

4. Search Protocols -> Thread

"Thread sequence counter": 0000000

Click "Use PAN ID as first two octets of master key"

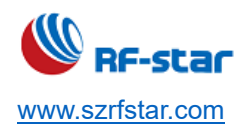

Click "Automatically acquire Thread sequence counter", as shown in the figure below:

| TDS                                            | Use PAN ID as first two octets of master key Automatically acquire Thread sequence counter |
|------------------------------------------------|--------------------------------------------------------------------------------------------|
| TeamSpeak2<br>TELNET<br>Teredo<br>TETRA<br>TFP | 信驰达                                                                                        |

5. Search Protocols -> 6LoWPAN

Click "Derive ID according to RFC 4944"

"Context 0": fdde:ad00:beef:0::/64

É

"Context 1": 64:FF9B::/96 - for working with Nordic Thread Border Router

"Context 2": Native IPv6 global prefix that is being propagated in the Thread Network.

| Name Resolution A<br>Protocols<br>> 29West<br>2dparityfec<br>3GPP2 A11 | IPv6 over Low power Wireless Personal Area Metworks<br>☐ Derive IID according to RFC 4944<br>☑ IID has Universal/Local bit<br>☑ Show IPv6 summary in protocol tree |
|------------------------------------------------------------------------|----------------------------------------------------------------------------------------------------|
| 6LoWPAN                                                                | Context 0 fdde:ad00:beef:0::/64                                                                                                    |
| 802.11 Radio<br>802.11 Radi<br>9P                                      | Context 1 64:FF9B::/96 - for working with Nordic Thread Border Router<br>Context 2 Native IPv6 global prefix that is being propagated in the Thread Network        |
| A-bis OML                                                              | Context 3                                                                                                    |

6. Search Protocols -> CoAP

"CoAP UDP port to": 61631

Wireshark · 首选项

| CIP       | ^ | Constrained   | Application Protocol |
|-----------|---|---------------|----------------------|
| CIP I/O   |   | CoAP UDP port | 61631                |
| CISCO3 ER |   | CoAP TCP port | 5683                 |
| CLNP      |   |               | C.C.ar               |
| CMP       |   |               |                      |
| CMPP      |   |               |                      |
| CN/IP     |   |               |                      |
| CoAP      |   |               |                      |

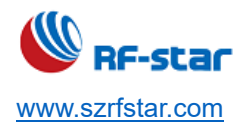

# 5.3.2 Specification for ZigBee Sniffer

- 1. Make sure that it is the firmware of ZigBee Sniffer in the module
- 2. Make sure that RF-DG-40A is working in the well-prepared environment
- 3. Then open wireshark, it will identify a nRF sniffer for 802.15.4 device.

| 捕获                                |                                        |
|-----------------------------------|----------------------------------------|
|                                   |                                        |
| "使用这个过滤器: [月] 输入拥获过滤器             |                                        |
| 本地连接* 8                           |                                        |
| 本地连接* 10                          |                                        |
| 本地连接* 2                           |                                        |
| 以太网                               | m                                      |
| WLAN                              | S                                      |
| 本地连接* 9                           | (1000000000000000000000000000000000000 |
| Adapter for loopback traffic capt | ture MMM                               |
| 本地连接* 1                           | ſ                                      |
| • nRF Sniffer for 802.15.4        |                                        |
| O Cisco remote capture            |                                        |
| Random packet generator           |                                        |
| SSH remote capture                | 驰                                      |
| UDP Listener remote capture       |                                        |

#### 4. Set the corresponding ZigBee channel.

| Channel                             | 16                  |   |
|-------------------------------------|---------------------|---|
| Dut-Of-B <mark>and meta-data</mark> | IEEE 802. 15. 4 TAP | 3 |

5. Click start to grab the ZigBee communication package under the current channel.

| 💰 正在捕获 nRF Sniffer                   | for 802.15.4        |           |             |           |                |             |                |           |         |           |              |               |         |                      |         |
|--------------------------------------|---------------------|-----------|-------------|-----------|----------------|-------------|----------------|-----------|---------|-----------|--------------|---------------|---------|----------------------|---------|
| 文件(E) 编辑(E) 视图(                      | V) 影時(G) 捕獲         | 薛(C) 分析   | (A) 统计(S)   | 电话(Y)     | 无线( <u>W</u> ) | 工具(工) 報     | 助( <u>H</u> )  |           |         |           |              |               |         |                      |         |
| a 🔳 🙋 💿 🛄 🛅                          | R G 9 0             |           | * = =       | e e       | a. III         |             |                |           |         |           |              |               |         |                      |         |
| 」应用显示过滤器··· <℃                       | r1-/>               |           |             |           |                |             |                |           |         |           |              |               |         |                      |         |
| o. Time S                            | ource               |           | PHT Protoco | 1         | Length         | Delta t     | ime (#s end to | start)    | SN      | NESN      | More Data    | Event counter | Info    |                      |         |
| 1 0.000000                           |                     | _         | IEEE        | 802.15.4  |                |             |                |           |         |           |              |               | Beacon  | Request              |         |
| 2 0.540711                           |                     | -21       | IEEE        | 802.15.4  |                |             |                |           |         |           |              |               | Beacon  | Request              |         |
| 3 1.044461                           |                     |           | IEEE        | 802.15.4  |                |             |                |           |         |           |              |               | Beacon  | Request              |         |
| 4 1.565181                           |                     |           | IEEE        | 802.15.4  |                |             |                |           |         |           |              |               | Beacon  | Request              |         |
| 5 2.087549                           |                     |           | IEEE        | 802.15.4  |                |             |                |           |         |           |              |               | Beacon  | Request              |         |
| 6 4.595255                           |                     |           | IEEE        | 802.15.4  |                |             |                |           |         |           |              |               | Beacon  | Request              |         |
| 7 5.115028                           |                     |           | IEEE        | 802.15.4  |                |             |                |           |         |           |              |               | Beacon  | Request              |         |
| 8 5.637915                           |                     |           | IEEE        | 802.15.4  |                |             |                |           |         |           |              |               | Beacon  | Request              |         |
| 9 6.161015                           |                     |           | IEEE        | 802.15.4  |                |             |                |           |         |           |              |               | Beacon  | Request              |         |
| 10 6.683047                          |                     |           | IEEE        | 802.15.4  |                |             |                |           |         |           |              |               | Beacon  | Request              |         |
| ٢                                    |                     |           |             |           |                |             |                |           |         |           |              |               |         |                      |         |
| Frame 3: 36 byte<br>IEEE 802.15.4 T/ | es on wire (2<br>AP | 288 bits) | ), 36 byte  | es captur | ed (28         | 8 bits) on  | interface w    | ireshark  | _extcap | 1996, id  | 0            |               |         |                      |         |
| 1002.15.4 C                          | Ciald, Ost:         | Droadcas  | Turner      |           |                | tion Addag  | andan Madai    | Shant /16 |         |           | and any TEEE | 5+d 902 15    | 4 2002  | Course Addressing Ma | da e Ma |
| Sequence Numb                        | er: 139             | 03, Frame | e Type: C   | ommand,   | Jestina        | ition Addre | ssing mode:    | Short/1   | o-Dit,  | Frame ver | rsion: IEEE  | Std 802.15.   | 4-2003, | Source Addressing Mo | ie: No  |
|                                      | AN: 0xffff          |           |             |           |                |             |                |           |         |           |              |               |         |                      |         |
| Destination F                        |                     |           |             |           |                |             |                |           |         |           |              |               |         |                      |         |
| Destination F<br>Destination:        | Øxffff              |           |             |           |                |             |                |           |         |           |              |               |         |                      |         |

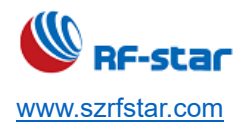

# 6 Programming

The nRF52840 Dongle can be programmed through the built-in USB bootloader.

Before you start, check Getting started on page 3.

To program the Dongle, it must be in bootloader mode.

The Dongle can be made to enter bootloader mode in one of the two ways:

• Trigger the nRF52840 USB DFU endpoint.

The firmware to support this is embedded in all nRF Connect for Desktop apps for the nRF52840 Dongle. If you add the DFU Trigger Library (USB) to your custom device firmware, you will be able to trigger the DFU from nRF Connect for Desktop without using any buttons. For documentation, see DFU Trigger Library (USB), which is part of the nRF5 SDK v15.2.0.

• For Dongles with applications missing the USB DFU endpoint: Press the RESET button.

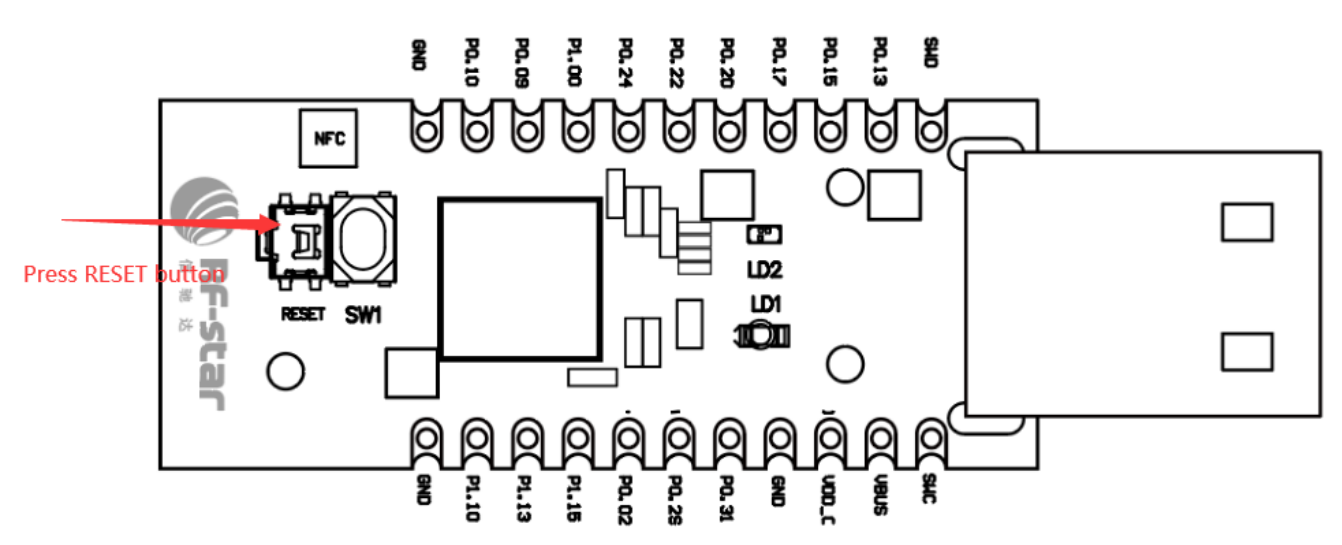

When the nRF52840 Dongle has entered the bootloader mode, LD2 pulses red. The Dongle is now ready for programming.

All the nRF Connect for Desktop apps require specific firmware to be present on the nRF52840 Dongle to function correctly. The apps will update the firmware if needed. If you want to upload custom firmware to the Dongle, you can do this by using the dedicated Programmer programming app, or nrfutil.

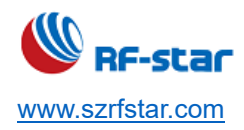

# 7 Electrostatics Discharge Warnings

The module will be damaged by the discharge of static. RF-star suggests that all modules should follow the 3 precautions below:

- 1. According to the anti-static measures, bare hands are not allowed to touch modules.
- 2. Modules must be placed in anti-static areas.
- 3. Take the anti-static circuitry (when inputting HV or VHF) into consideration in product design. Static may result in the degradation in performance of the module, even causing the failure.

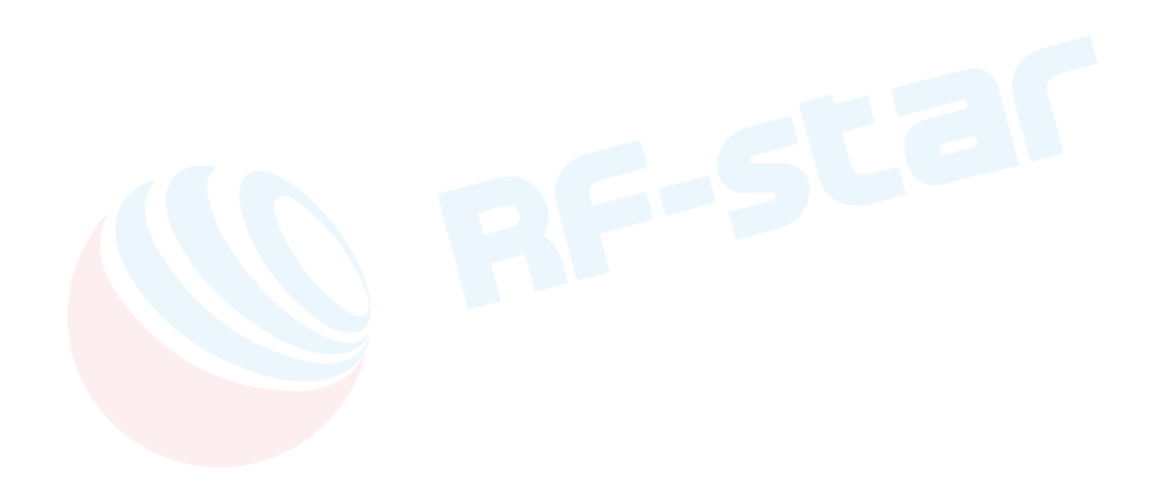

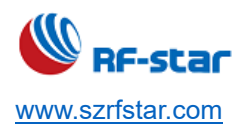

# **8 Revision History**

| Date       | Version No. | Description                                                             |
|------------|-------------|-------------------------------------------------------------------------|
| 2020.04.17 | V0.1        | The initial version is released.                                        |
| 2020.04.23 | V1.0        | Add SWD interface specification.                                        |
| 2020.09.17 | V1.1        | Add ZigBee Sniffer packet capture instructions.                         |
|            |             | Update pin diagram.                                                     |
| 2020.11.25 | V1.1        | Change the error description of the LED color when entering BootLoader. |
| 2021.02.06 | V1.2        | Add BLE Sniffer function specification.                                 |
| 2023.05.26 | V1.2        | Update the Shenzhen office address.                                     |

Note:

1. The document will be optimized and updated from time to time. Before using this document, please make sure it is the latest version.

2. To obtain the latest document, please download it from the official website: www.rfstariot.com and www.szrfstar.com.

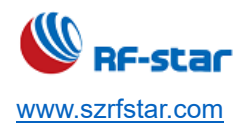

# 9 Contact Us

#### SHENZHEN RF-STAR TECHNOLOGY CO., LTD.

#### Shenzhen HQ:

Add.: Room 502, Podium Building No. 12, Shenzhen Bay Science and Technology Ecological Park, Nanshan District, Shenzhen, Guangdong, China, 518063 Tel.: 86-755-8632 9829

#### Chengdu Branch:

Add.: N2-1604, Global Center, North No. 1700, Tianfu Avenue, Hi-Tech District, Chengdu, Sichuan, China, 610095 Tel.: 86-28-8692 5399

Email: sunny@szrfstar.com, sales@szrfstar.com Web.: <u>www.rfstariot.com</u>, www.szrfstar.com